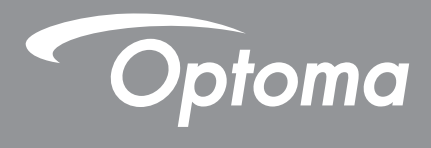

# 激光短焦投影机

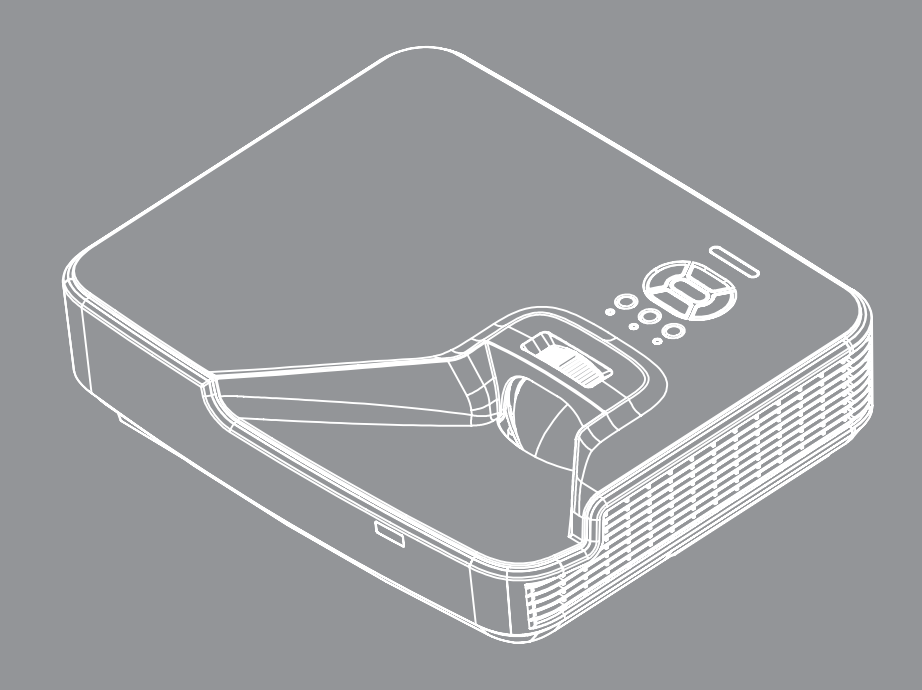

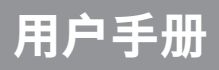

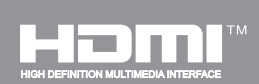

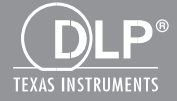

# 目录

| 安全         | 4  |
|------------|----|
| 管制和安全注意事项  | 6  |
| 安全注意事项     | 8  |
| 激光安全警告     | 8  |
| 简介         | 9  |
| 包装概览       | 9  |
| 产品概览       |    |
| 主机         |    |
| 控制面板       |    |
| 连接         |    |
| 遥控器        |    |
| 设置和安装      | 14 |
| 连接投影机      | 14 |
| 打开/关闭投影机电源 |    |
| 警告指示灯      |    |
| 调整投影图像     |    |
| 用户控制       | 22 |
| 控制面板和遥控器   |    |
| 控制面板       |    |
| 遥控器        | 23 |
| 屏幕显示菜单     |    |
| 操作方法       | 26 |
| OSD菜单结构    | 27 |
| OSD菜单图片    |    |
| 图片         |    |
| 屏幕         |    |
| 设置         | 40 |
| 音量         |    |
| 选项         | 43 |
| 选项   激光设定  | 45 |
| 3D         |    |
| LAN        | 47 |
| 附录         | 48 |
| 安装和清洁选配的滤网 |    |
| 规格         |    |
|            |    |

| VGA模拟        |    |
|--------------|----|
| HDMI数码       | 51 |
| RS232针脚分配    |    |
| RS232端口设置    | 53 |
| RS232信号连接    | 53 |
| RS232命令设置清单  | 54 |
| 吊顶安装         |    |
| Optoma全球办事机构 |    |
|              |    |

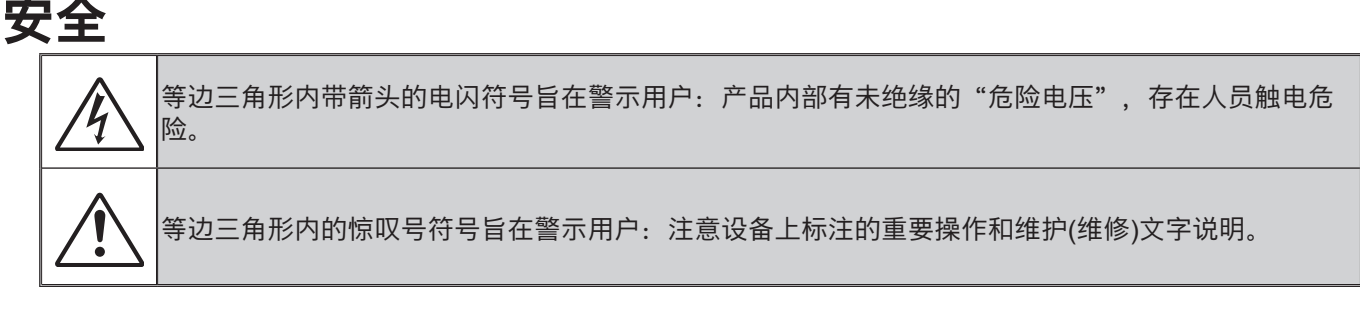

警告:为降低火灾或电击风险,不要让本设备遭受雨淋或受潮。机壳内存在危险高电压。不要打开机壳。应委托 专业人士进行维修。

#### B级辐射限制

此B级数字设备符合"加拿大干扰成因设备条例"的所有要求。

#### 重要安全事项

- 1.切勿堵住任何的通风孔。为防止投影机过热,保证其可靠运行,建议将投影机安装在通风良好的位置。例如,切 勿将投影机放在拥挤的咖啡桌、沙发、床上等位置。切勿将投影机放在机壳上,例如书架或者会限制气流的机柜 上。
- 2.不要在靠近水的地方或潮湿的地方使用本投影机。为降低火灾和/或触电危险,切勿使本投影机遭受雨淋或受潮。
- 3.不要安装在热源附近,如散热器、加热器、火炉或其它产生热量的设备(如放大器)。
- 4.清洁时使用干布。
- 5.仅使用制造商指定的连接件/附件。
- 6.如果本机已物理损坏或者使用不慎,请勿继续使用本机。
- 物理损坏/使用不慎包括(但不限于): □ 本机掉落。
- □ 本机择洛。
  □ 电源线或插头损坏。
- □ 电源线或抽头预坏。
  □ 液体溅落到投影机上。
- □ 投影机遭受雨淋或受潮。
- □ 异物掉入投影机内或者内部元件松动。
- 请勿自行维修本装置。打开或拆下机壳时存在触电危险或其他危险。
- 7.不要让物品或液体进入投影机。否则,可能接触到危险电压点和短路部件,导致火灾或电击。
- 8.留意投影机外壳上的安全标志。
- 9.本机只应由相关服务人员进行修理。

## 预防措施

🥂 请遵循本用户指南中的所有警告、预防措施以及所推荐的维护事项。

- 警告 灯泡点亮时切勿直视投影机镜头。亮光可能会伤害您的眼睛。
- 警告 为降低火灾或电击危险, 切勿使本投影机遭受雨淋或受潮。

■ 警告 - 请勿打开或者拆卸本投影机, 以免发生触电。

### 务必:

- 在清洁产品前,关闭电源并从交流电源插座上拔掉电源线。
- 使用蘸有中性洗涤剂的柔软干布擦拭主机外壳。
- 如果本产品长期不用,应从交流插座中拔下电源插头。

### 切勿:

- 阻塞设备上用于通风的狭缝和开口。
- 使用擦洗剂、石蜡或者溶剂擦拭设备。
- 在如下条件下使用:
  - 极端炎热、寒冷或者潮湿的环境。
    - ▶ 确保室内环境温度在5-40°C之间。
    - ▶ 相对湿度是5-40°C时80% (最大),无凝结。
  - 易受大量灰尘和泥土侵袭的区域。
  - 任何产生强磁场的设备附近。
  - 阳光直接照射。

### 版权所有

本出版物,包括所有的照片、插图和软件,都受国际版权法保护,保留所有权。在未事先获得作者书面同意的情况下,本手册、或者其中所含的任何材料均不得复制。

©版权所有 2015

### 免责声明

本文件所含信息如有变更, 恕不另行通知。关于本文件所含内容, 制造商未作出任何陈述或者担保, 而且未特别作出 关于其对任何特殊用途的适销性或适合性的隐含担保。制造商保留修改本出版物以及不时修改所含内容的权利, 而无 义务向任何人通知此类修改或者变更。

## 商标识别

Kensington是ACCO Brand Corporation在美国的注册商标,在世界其他国家也进行了注册或者正在申请中。

HDMI、HDMI标志和High-Definition Multimedia Interface为HDMI Licensing LLC.在美国和其他国家的商标或注册商标。

IBM是International Business Machines, Inc.公司的商标或者注册商标。Microsoft、PowerPoint和Windows是微软公司的商标或者注册商标。

Adobe和Acrobat是Adobe Systems Incorporated的商标或者注册商标。

DLP、DLP Link和DLP标志是Texas Instruments的注册商标,BrilliantColorTM是Texas Instruments的商标。

本手册所用的所有其他产品名称是其各自所有人的财产,且经过了认可。

## 管制和安全注意事项

本附录列出了与此投影机有关的一般注意事项。

### FCC声明

本设备经检测,符合FCC规则第15部分中关于B级数字设备的限制规定。这些限制旨在提供合理的保护,以防止在一般住宅环境中造成有害干扰。本设备会产生、使用和辐射无线电频率能量,如果不遵照说明进行安装和使用,可能会对无线电通信产生有害干扰。

然而,这并不能保证在特定安装方式下不会产生干扰。如果本设备确实对无线电或电视接收造成了有害干扰(可通过 关闭和打开设备电源来确定),建议用户采取以下一项或多项措施来消除干扰:

- 重新调整接收天线的方向或位置。
- 增大设备与接收器之间的距离。
- 将此设备和接收设备连接到不同电路的电源插座上。
- 向代理商或有经验的无线电/电视技术人员咨询以获得帮助。

### 注意: 屏蔽线缆

连接其它计算设备时必须使用屏蔽线缆,以确保符合FCC管制要求。

### 小心

如果未经制造商明确许可进行任何变更或修改,会导致用户失去由联邦通信委员会授予的使用此设备的资格。

## 运行条件

本设备符合FCC规则第15部分的要求。本设备在运行时符合下面两个条件:

1. 本设备不会产生有害干扰

2. 本设备必须承受接收到的任何干扰,包括可能导致异常操作的干扰。

## 注意:加拿大用户

此B级数字设备符合加拿大CES-003的要求。

## Remarque à l'intention des utilisateurs canadiens

Cet appareil numerique de la classe B est conforme a la norme NMB-003 du Canada.

## 针对欧盟国家的符合性声明

- EMC指令2004/108/EC (包含修正内容)
- 低压指令2006/95/EC
- R & TTE指令1999/5/EC (如果产品具备RF功能)

## 废弃说明

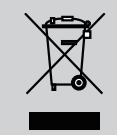

废弃时不要将此电子设备作为普通垃圾处理。为减少污染和在最大程 度上保护地球环境,请将其回收利用。

## 激光安全警告

根据IEC 60825-1 : 2014,本品被归类为1类激光产品 – 风险组1,且满足FDA 规定 21 CFR 1040.10 和1040.11,属于IEC 62471:2006 中定义的风险组1,LIP(激光照明投影机),依据2007年6月24日颁布的第50号激光通告,偏差除外。

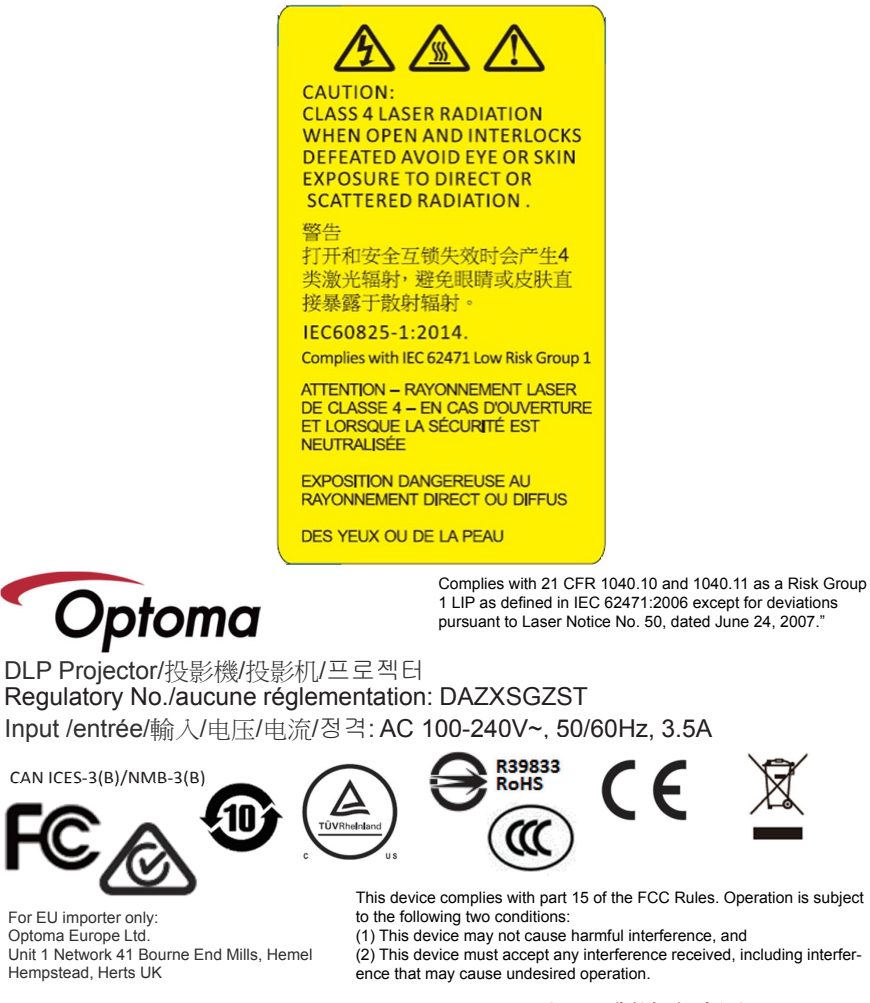

Made In China/製造地:中國/제조국:중국

警告!未遵守下述注意事项将导致严重受伤甚至死亡。

- 本款投影机内置了4类激光模块。切勿尝试拆卸或者改动投影机。
- 未按照用户手册中的具体指示所进行的任何操作或调节,都会造成暴露于激光辐射危害下的风险。
- 不要打开或拆卸投影机,这将可能发生损坏或者暴露于激光辐射下。
- 当投影机开启时,请勿凝视激光束。过亮的光线可能导致您的眼睛永久性损伤。
- 在打开投影仪的时候,请确保投影范围内没有人看向镜头。
- 遵从控制、调整或者操作程序,以避免因为暴露于激光辐射之下而受到损坏或者损伤。
- 装配、操作和维护说明包括有关预防措施的警告,以避免发生暴露于有害激光辐射下的情况。

简介

## 包装概览

请打开包装并检查包装箱内的所有物品,确保包装箱内有下列所有部件。如有任何物品缺失,请立即与最近的客户服务中心联系。

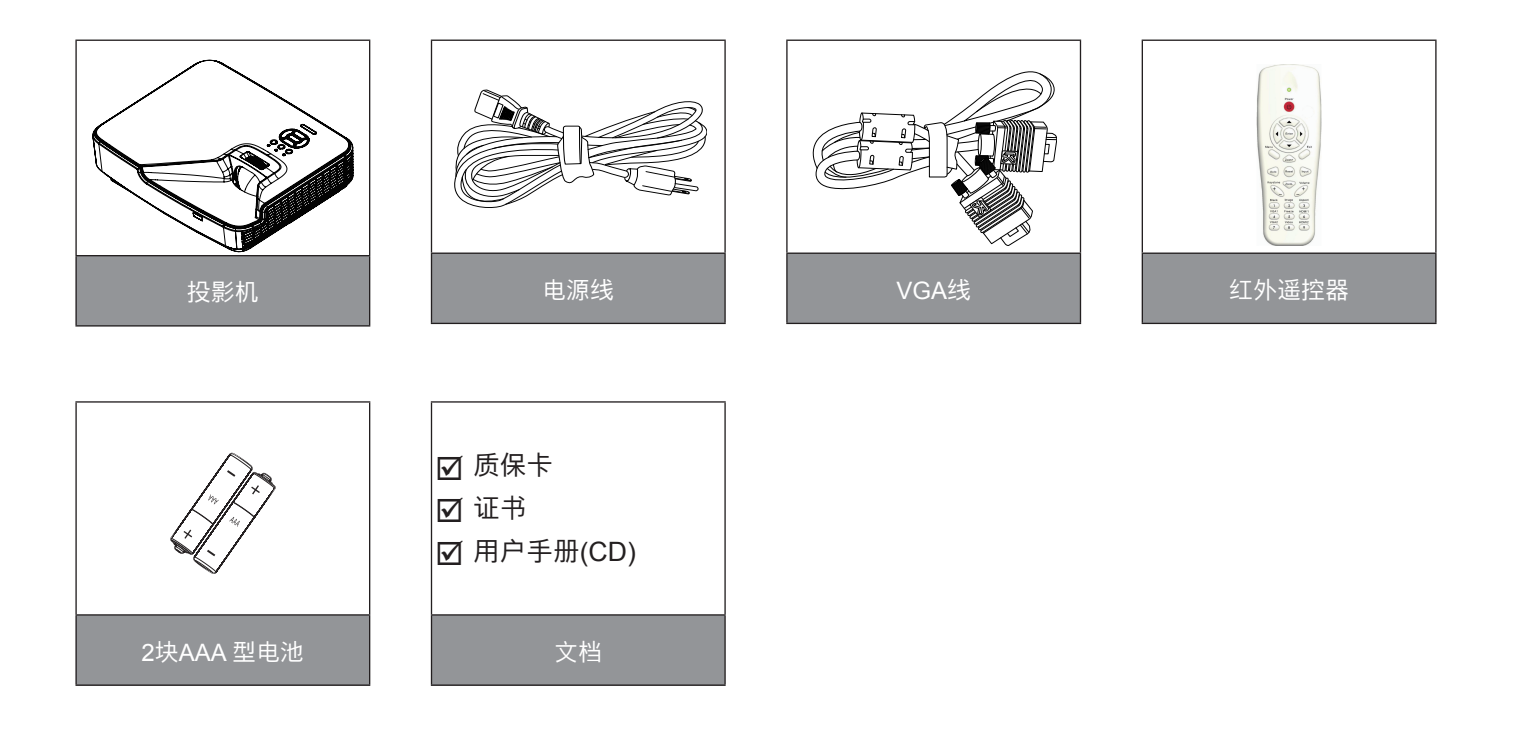

注意: 由于各国家/地区应用不同, 有些地区可能有不同的附件。

# 简<mark>介</mark> 产品概览

主机

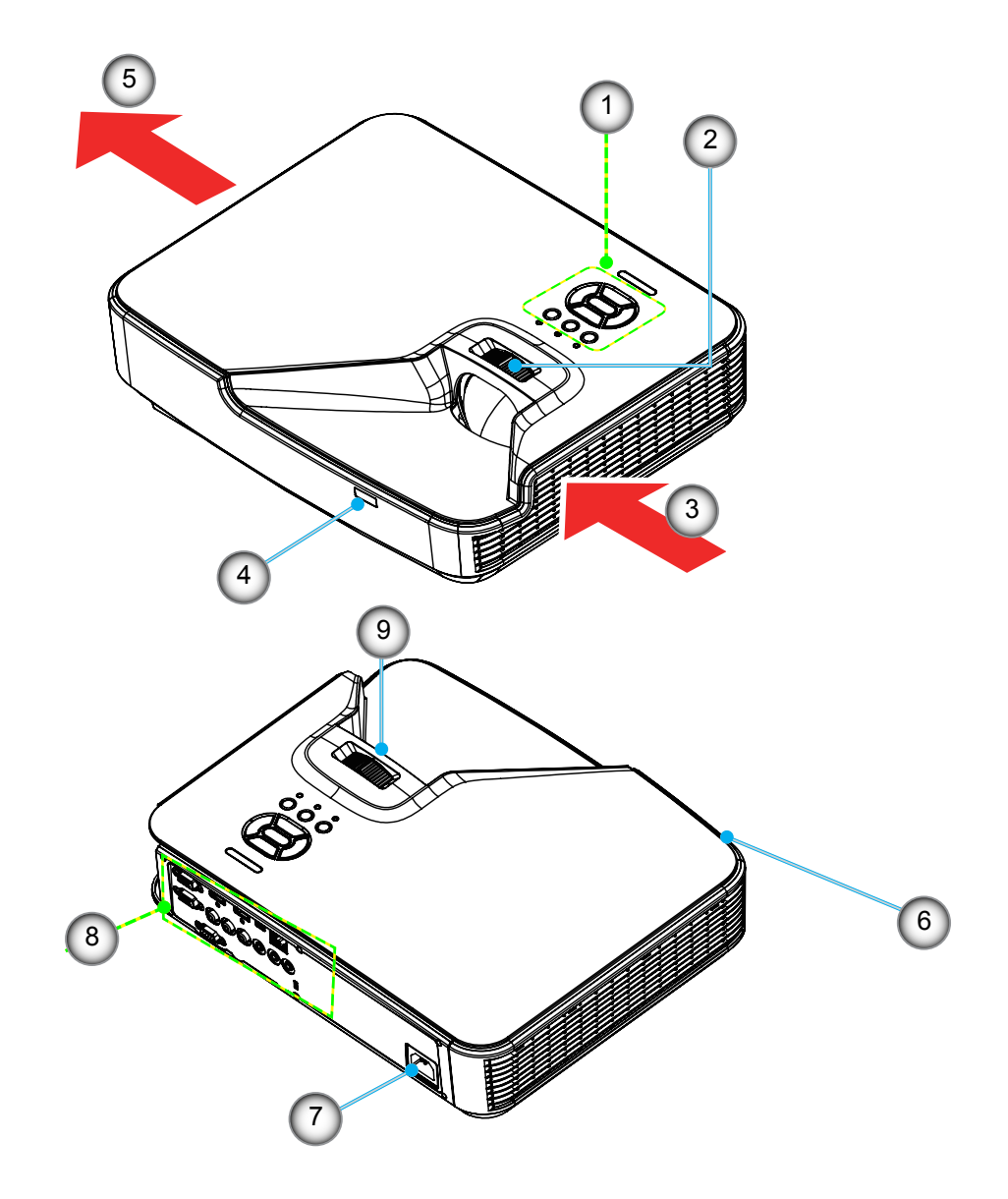

注意:遥控器按键因投影机型号不同而有差异。

| 编号 | 项目     |
|----|--------|
| 1. | 控制面板   |
| 2. | 调焦圈    |
| 3. | 通风(入口) |
| 4. | 红外线接收器 |
| 5. | 通风(出口) |

| 编号 | 项目      |
|----|---------|
| 6. | 扬声器     |
| 7. | 电源插座    |
| 8. | 输入/输出连接 |
| 9. | 镜头      |
|    |         |

# **简介** <sup>控制面板</sup>

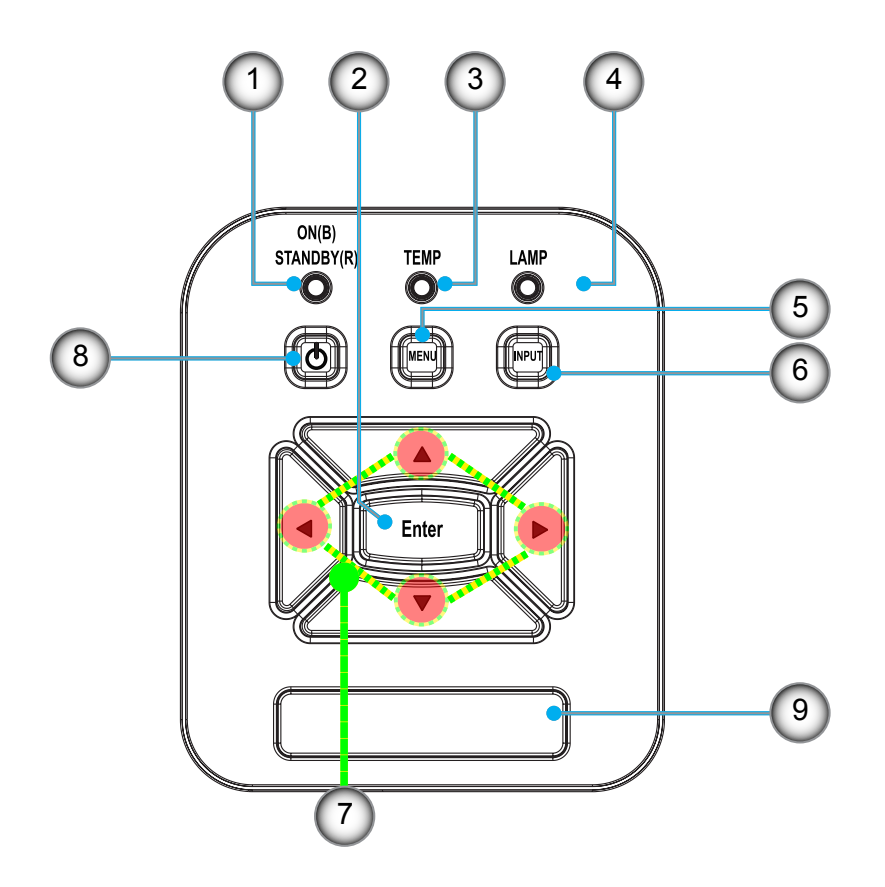

l

| 编号 | 项目    |
|----|-------|
| 1. | 电源LED |
| 2. | 确定    |
| 3. | 温度LED |
| 4. | 灯泡LED |
| 5. | 菜单    |
| 6. | 信号源   |

| 编号 | 项目      |
|----|---------|
| 7. | 四方向选择键  |
| 8. | 电源/待机按钮 |
| 9. | 红外线接收器  |
|    |         |

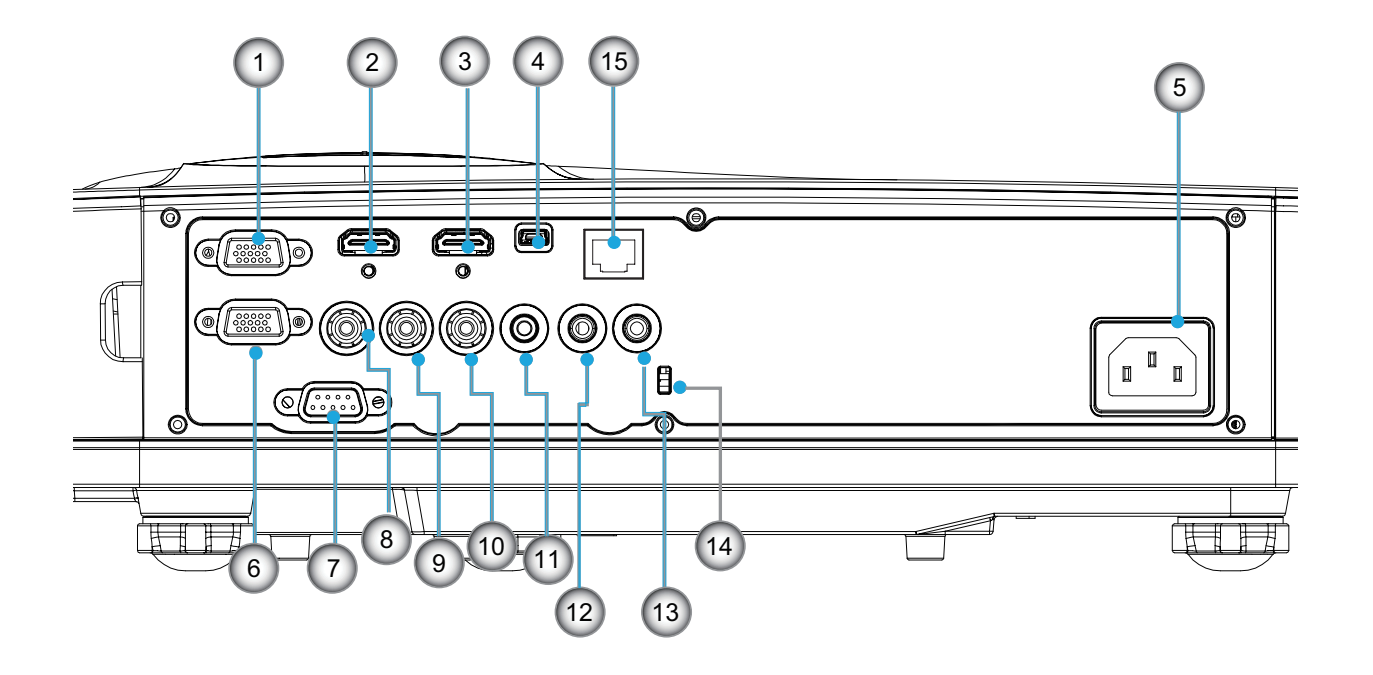

**注意:** 遥控器按键因投影机型号不同而有差异。 监控回路通道仅支持VGAIn/YPbPr。

| 编号  | 项目                                       |
|-----|------------------------------------------|
| 1.  | VGA-In/YPbPr接口(电脑模拟信号/复合视频输入/HDTV/YPbPr) |
| 2.  | HDMI 2输入接口                               |
| 3.  | HDMI 1输入接口                               |
| 4.  | USB接口                                    |
| 5.  | 电源插座                                     |
| 6.  | VGA-Out接口                                |
| 7.  | RS-232接頭(9接腳DIN型)                        |
| 8.  | 复合视频输入接口                                 |
| 9.  | 复合音频输入(右)接口                              |
| 10. | 复合音频输入(左)接口                              |
| 11. | 音频输出接口(3.5mm mini插孔)                     |
| 12. | 音频输入接口(3.5mm mini插孔)                     |
| 13. | 音频输入接口(麦克风)                              |
| 14. | KensingtonTM锁紧口                          |
| 15. | RJ45 (10Mbps/100Mbps)                    |

# 简介

## 遥控器

| 编号  | 项目           |
|-----|--------------|
| 1.  | 红外线发射器       |
| 2.  | LED指示灯       |
| 3.  | 电源开关         |
| 4.  | 确定           |
| 5.  | 四方向选择键       |
| 6.  | 菜单           |
| 7.  | 退出           |
| 8.  | 缩放+          |
| 9.  | 恢复原值         |
| 10. | 自动           |
| 11. | 输入           |
| 12. | 缩放-          |
| 13. | 音量+/-        |
| 14. | 梯形修正+/-      |
| 15. | 图像           |
| 16. | 黑屏           |
| 17. | 比例           |
| 18. | VGA 1        |
| 19. | HDMI1        |
| 20. | VGA 2        |
| 21. | HDMI2        |
| 22. | 视频           |
| 23. | 冻结           |
| 24. | 数字键盘(用于输入密码) |

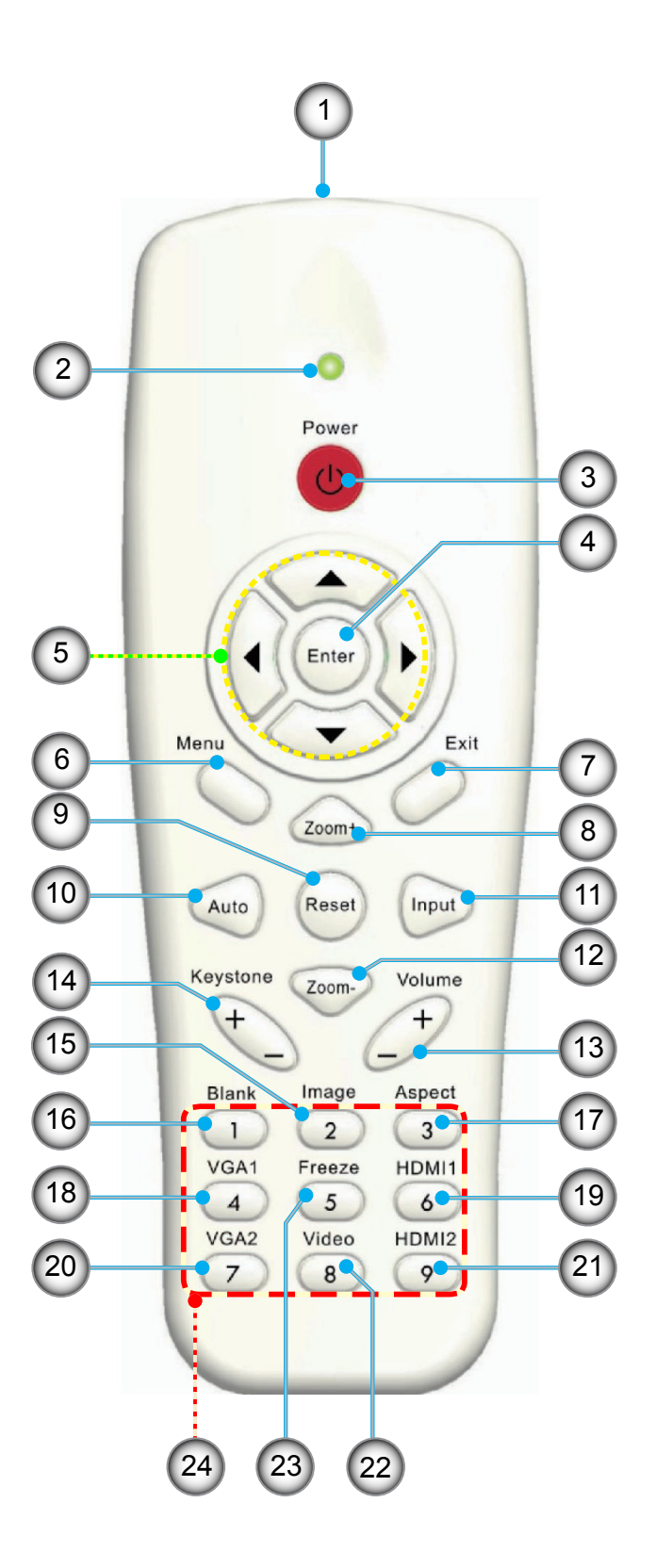

# 设置和安装

## 连接投影机

## 连接计算机/笔记本电脑

#### <u>注意</u>:

由于各国家/地区应用不同,有些地区可能有不同的附件。 (\*)选件

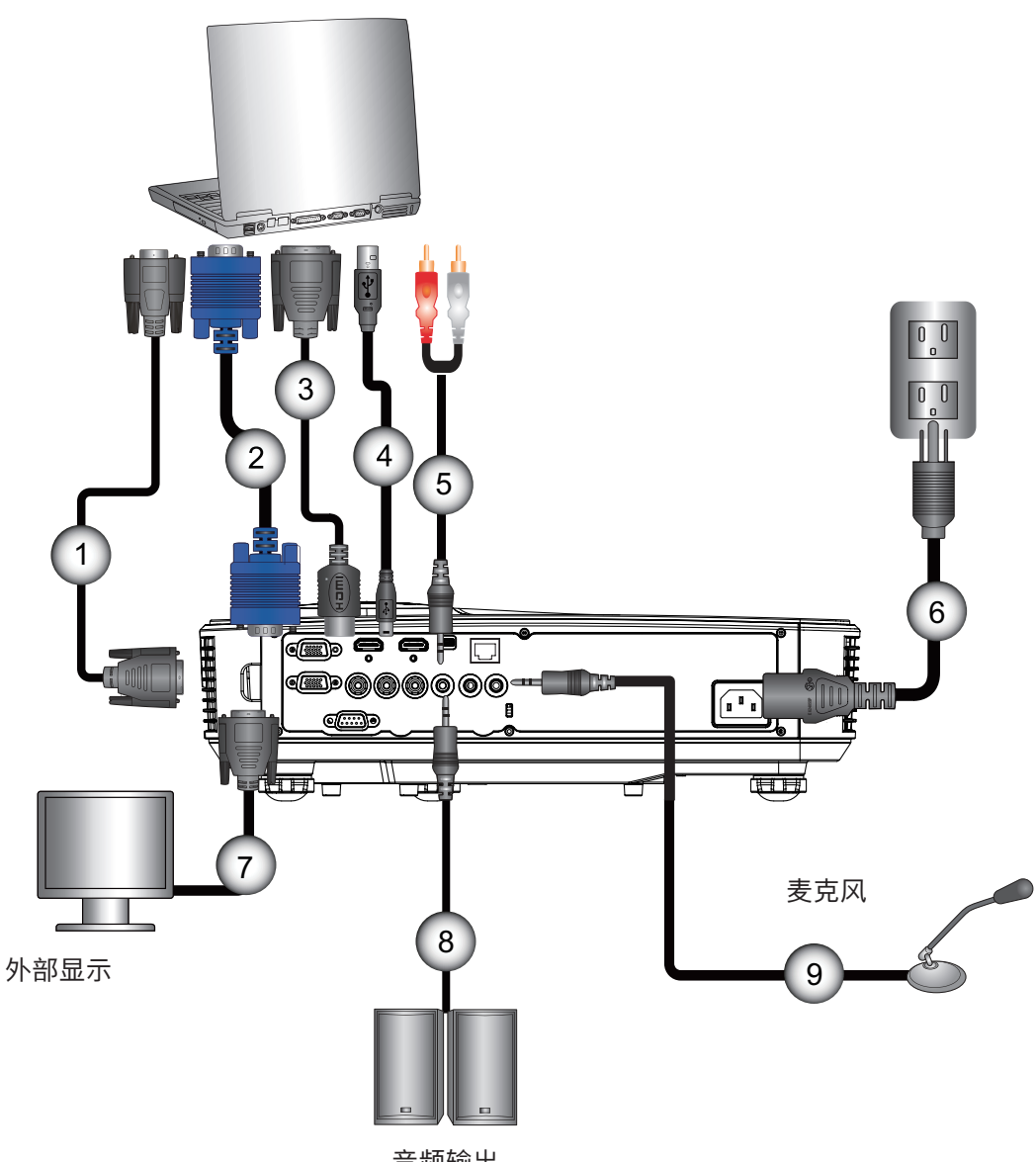

| 音频输 | 出 |
|-----|---|
|-----|---|

| 编号 | 项目       |
|----|----------|
| 1. | RS232线*  |
| 2. | VGA线     |
| 3. | HDMI线*   |
| 4. | USB线*    |
| 5. | 音频线/RCA* |

| 编号 | 项目      |
|----|---------|
| 6. | 电源线     |
| 7. | VGA输出线* |
| 8. | 音频输出线*  |
| 9. | 音频输入线*  |
|    |         |

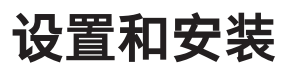

连接到视频源

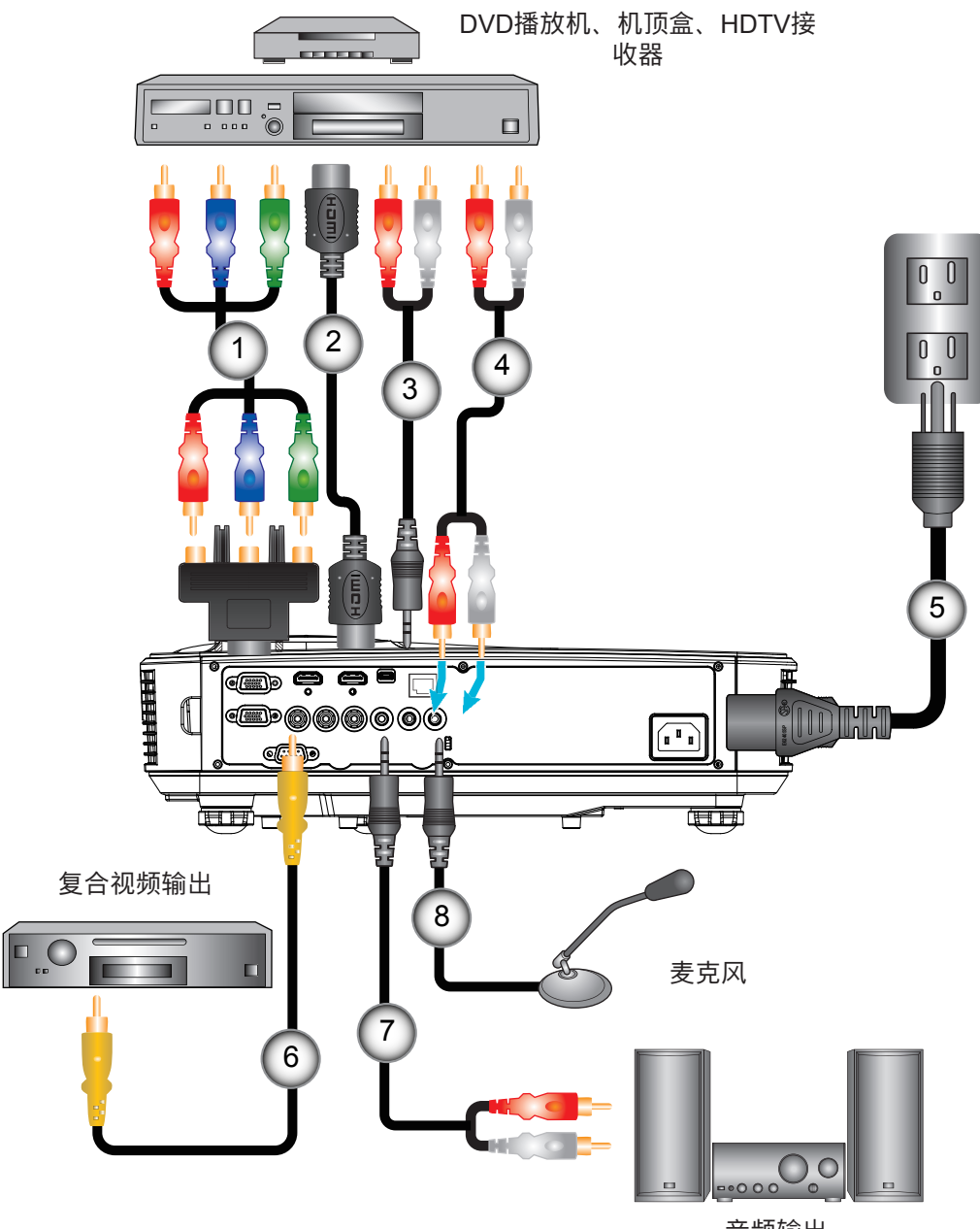

音频输出

| 编号 | 项目                  | 编号 | 项目       |
|----|---------------------|----|----------|
| 1. | 15接腳至3 RCA分量视频/HDTV | 5. | 电源线      |
|    | 适配器*                | 6. | 复合视频线*   |
| 2. | HDMI线*              | 7. | 音频线/RCA* |
| 3. | 音频线*                | 8. | 音频输入线*   |
| 4  | 音频线/RCA*            |    |          |

#### 注意:

由于各国家/地区应用不同,有些地区可能有不同的附件。 (\*)选件

# 设置和安装

## 打开/关闭投影机电源

### 开启投影机电源

- 1. 牢固连接电源线和信号线。连接后,电源/待机LED将变成橙色。
- 2. 按投影机或遥控器上的"**也**"按钮打开灯泡电源。此时,电源/待机LED现在将变成蓝色。①

散热风扇继续转到约10秒进行散热。第一次使用本投影机时,会提示您选择喜欢的语言和省电模式。

- 打开和连接您希望在屏幕上显示的信号源的电源(计算机、笔记本电脑、视频播放器等),投影机将自动检测输入 源。否则,按菜单按钮,转到"选项"。确保"信号源锁定"已设为"关"。
- ▶ 如果同时连接了多个信号源,可以按控制面板上的"输入"按钮或遥控器上的直接信号源键切换输入。
- 注意: 在电源模式处于待机模式(功耗0.5W)的时候, VGA输出/输入和音频将在投影机处于待机状态时解除激活。

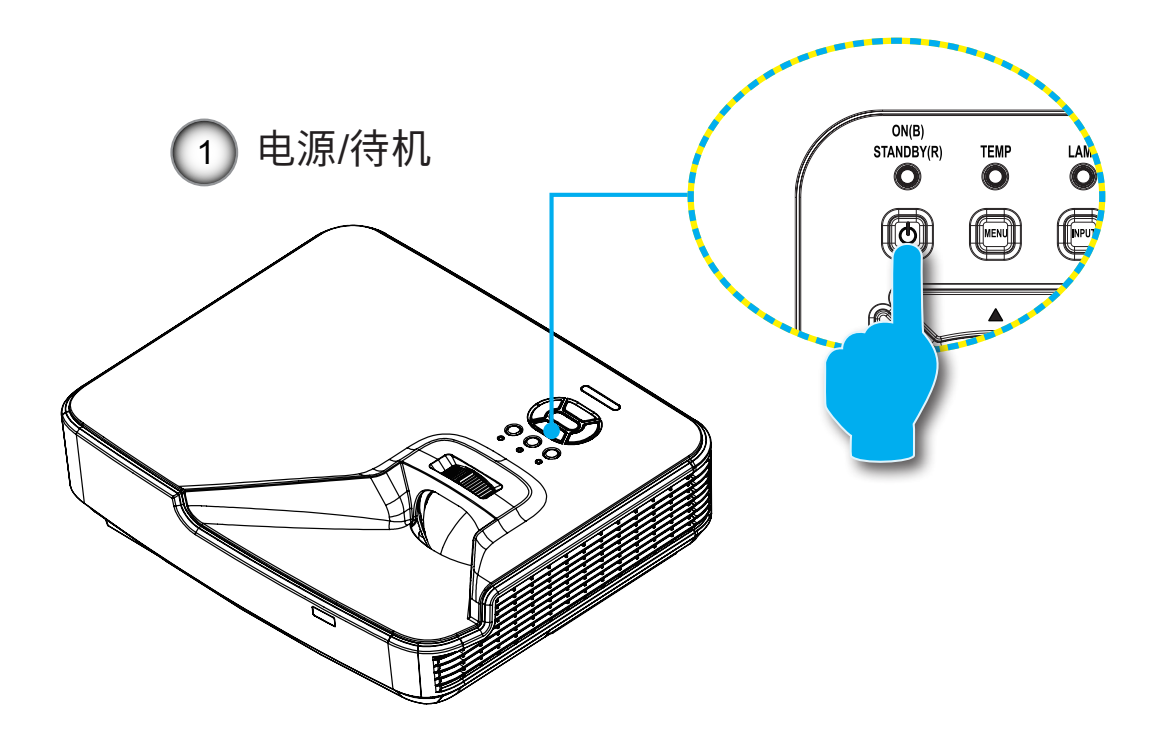

注意: 首先打开投影机电源, 然后选择信号源。

# 设置和安装

## 关闭投影机电源

1. 按遥控器或控制面板上的"也"按钮关闭投影机电源。屏幕上显示下面的消息。

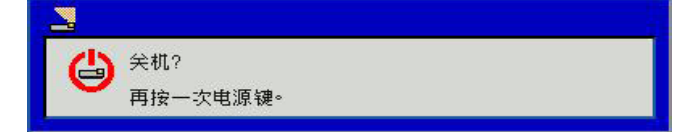

请再次按下了"**也**"按钮进行确认,否则信息将在10秒后消失。当您第二次按下"**也**"按钮后,风扇将会启动冷 却系统并将关机。

 2. 散热风扇继续转到约4秒进行散热,电源/待机LED将闪烁橙色。当电源/待机LED稳定显示橙色时,投影机已进入 待机模式。
 必须等投影机完成冷却循环并进入待机模式后才能恢复工作。一旦进入待机模式,只需按"**也**"按钮即可重新启

必须守投影机元成冷却循环开近八符机模式后才能恢复工作。一旦近八符机模式,六需按 ♥ 按钮即可重新后 动投影机。

3. 从电源插座和投影机上拔掉电源线。

## 警告指示灯

当警告指示灯(如下所述)点亮时,投影机将自动关闭:

- ✤ "灯泡"LED指示灯显示红色,并且如果"电源/待机"指示灯闪烁黄色。
- ◆ "温度"LED指示灯闪烁红色,这表示投影机过热。在正常情况下,投影机可以重新开启。
- ◆ "温度"LED指示灯闪烁红色,并且如果"电源/待机"指示灯闪烁黄色。

从投影机上拔掉电源线,等待30秒,然后再试一次。如果警告指示灯仍点亮,请与附近的服务中心联系以寻求帮助。

注意: 如果投影机显示此类故障现象,请联系您最近的服务中心予以解决。

设置和安装

## 调整投影图像

## 调整投影机高度

本投影机配有升降支脚,用于调整图像高度。

1. 找到您想要修正高度的投影机下面的可调节支脚。

2. 顺时针转动三个可调节环以升高投影机或逆时针以降低它。根据需要重复其余支脚。

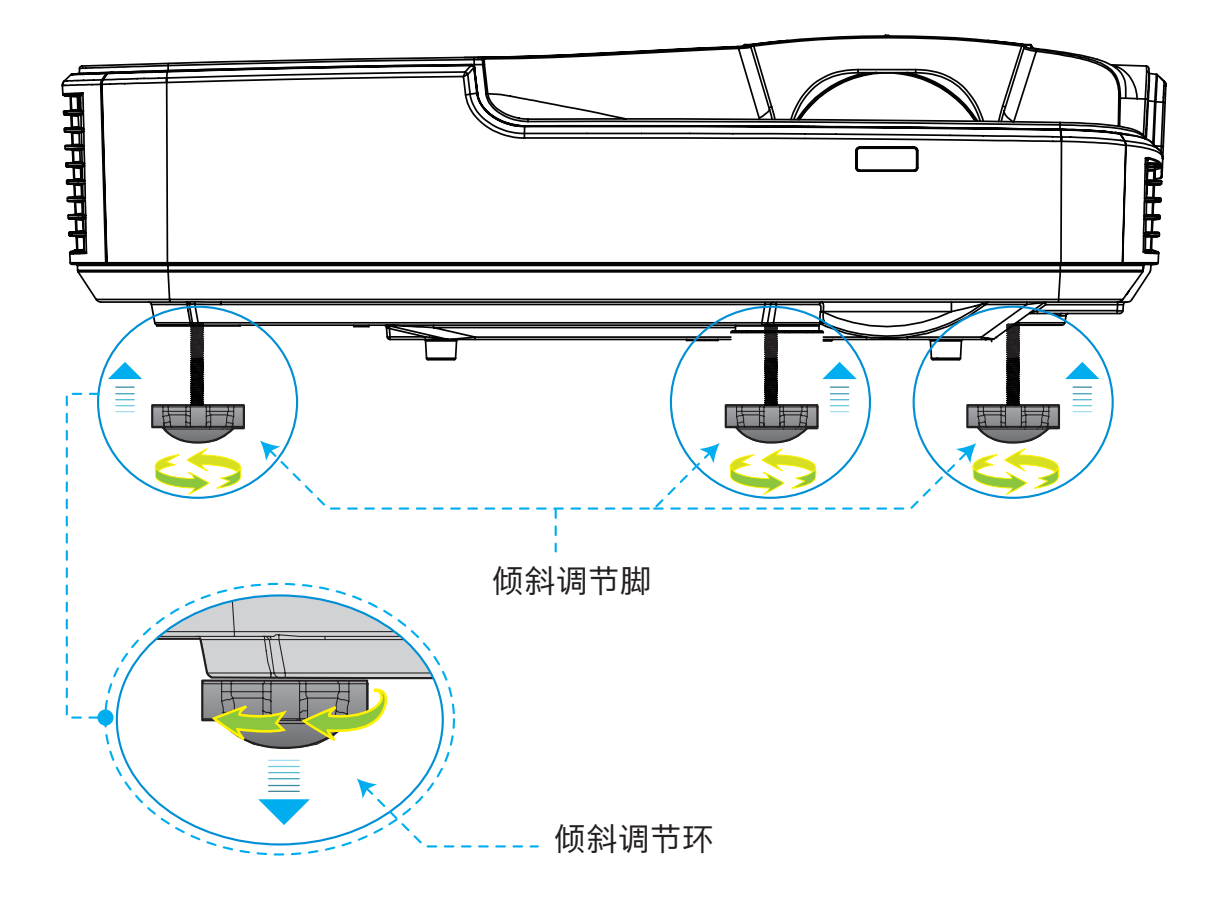

设置和安装

## 对投影机进行调焦

如需聚焦图像,请将调焦圈滑动至左侧或右侧,直至图像清晰。

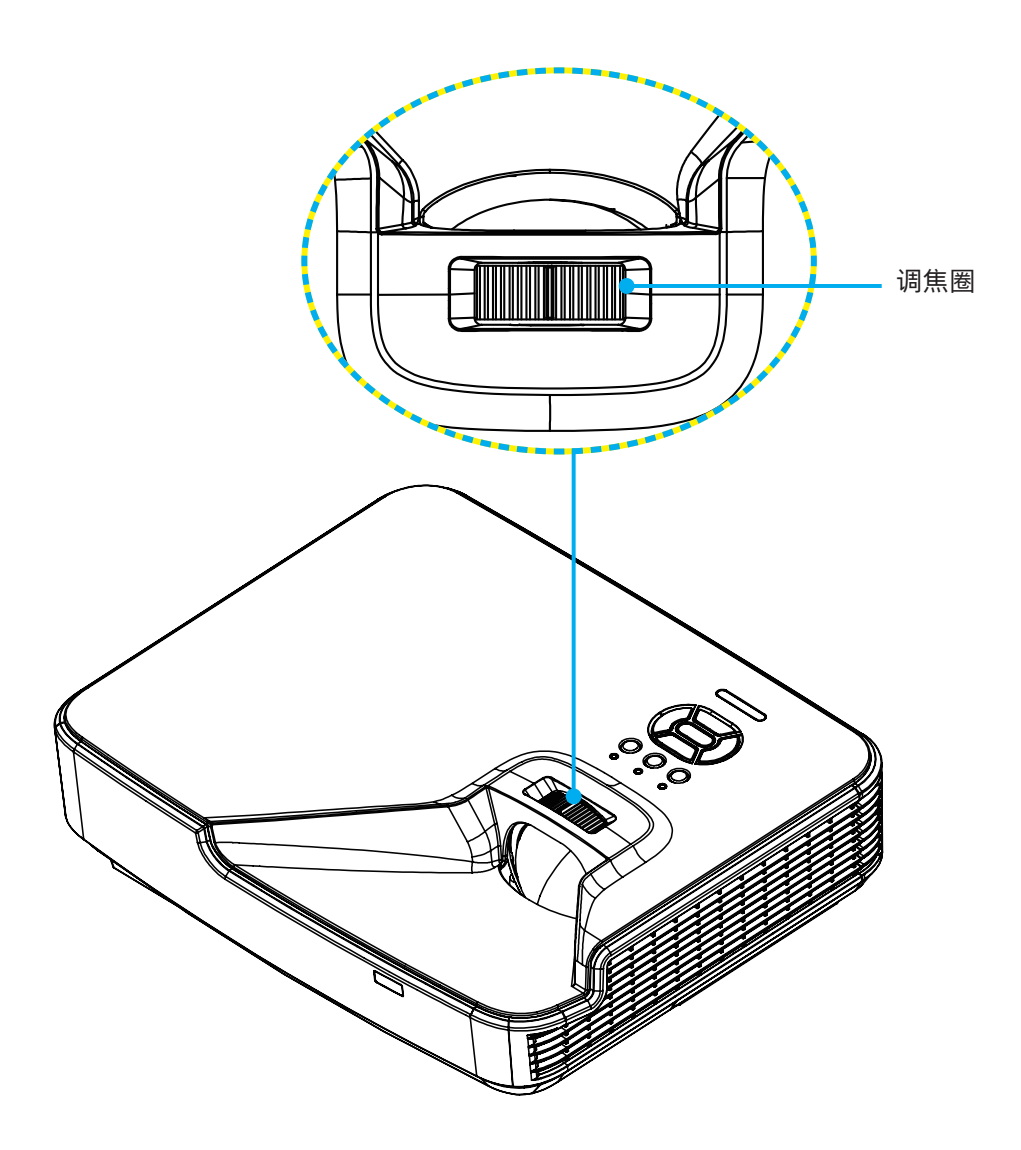

设置和安装

## 调整投影图像大小(对角线)

XGA/WXGA系列: 焦点范围 1.3123 ~ 10.1706 ft. (0.4 ~3.1m)

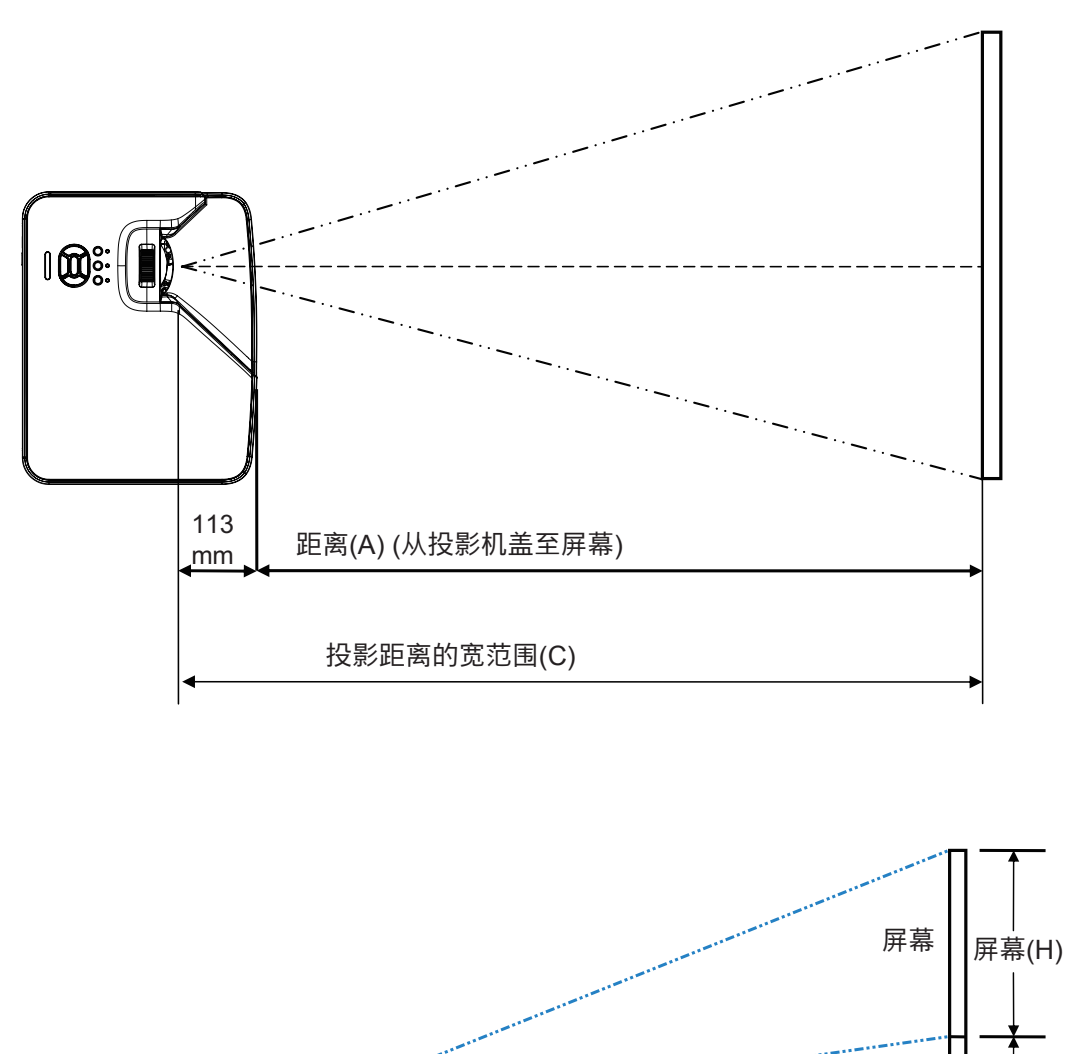

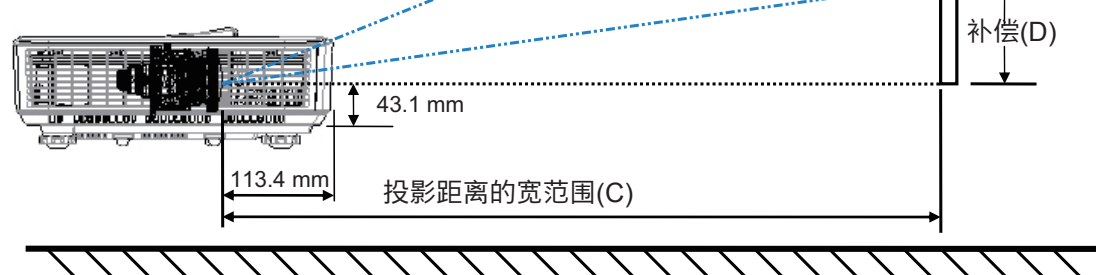

## 设置和安装

XGA

| 屏幕尺寸WxH |        |       |        |       |        |       |        |        |      |       |              |
|---------|--------|-------|--------|-------|--------|-------|--------|--------|------|-------|--------------|
| 图像的对    | 角线长度   | 宽     | 度      | 高     | 度      | │     | 影距离)   | 前盖至屏幕  | D (ネ | Ւ偿)   | 底盖至屏幕        |
| 英寸      | 毫米     | 英寸    | 毫米     | 英寸    | 毫米     | 英寸    | 毫米     |        | 英寸   | 毫米    | )広司? (11111) |
| 32      | 812.8  | 25.6  | 650.2  | 19.2  | 487.6  | 15.8  | 401.2  | 287.8  | 3.4  | 86.4  | 129.5        |
| 36      | 914.4  | 28.8  | 731.5  | 21.6  | 548.6  | 17.8  | 451.3  | 337.9  | 3.8  | 97.2  | 140.3        |
| 60      | 1524   | 48    | 1219.2 | 36    | 914.4  | 29.6  | 752.2  | 638.8  | 6.4  | 161.9 | 205.0        |
| 75      | 1905   | 60    | 1524   | 45    | 1143   | 37.0  | 940.3  | 826.9  | 8.0  | 202.4 | 245.5        |
| 77      | 1955.8 | 61.6  | 1564.6 | 46.2  | 1173.4 | 38.0  | 965.4  | 852.0  | 8.2  | 207.8 | 250.9        |
| 80      | 2032   | 64    | 1625.6 | 48    | 1219.2 | 39.5  | 1003.0 | 889.6  | 8.5  | 215.9 | 259.0        |
| 100     | 2540   | 80    | 2032   | 60    | 1524   | 49.4  | 1253.7 | 1140.3 | 10.6 | 269.9 | 313.0        |
| 120     | 3048   | 96    | 2438.4 | 72    | 1828.8 | 59.2  | 1504.5 | 1391.1 | 12.8 | 323.8 | 366.9        |
| 150     | 3810   | 120   | 3048   | 90    | 2286   | 74.0  | 1880.6 | 1767.2 | 15.9 | 404.8 | 447.9        |
| 180     | 4572   | 144   | 3657.6 | 108   | 2743.2 | 88.8  | 2256.7 | 2143.3 | 19.1 | 485.8 | 528.9        |
| 200     | 5080   | 160   | 4064   | 120   | 3048   | 98.7  | 2507.5 | 2394.1 | 21.3 | 539.7 | 582.8        |
| 210     | 5334   | 168   | 4267.2 | 126   | 3200.4 | 103.7 | 2632.9 | 2519.5 | 22.3 | 566.7 | 609.8        |
| 247     | 6273.8 | 197.6 | 5019.0 | 148.2 | 3764.2 | 121.9 | 3096.7 | 2983.3 | 26.2 | 666.6 | 709.7        |

### WXGA

| 屏幕尺寸WxH |        |       |        |       |        |       |        |               |      |       |                 |
|---------|--------|-------|--------|-------|--------|-------|--------|---------------|------|-------|-----------------|
| 图像的对    | 角线长度   | 宽     | 度      | 吉同    | 度      | C (投影 | 影距离)   | 前盖至屏幕<br>(mm) | D (ネ | 卜偿)   | 底盖至屏幕<br>底部(mm) |
| 英寸      | 毫米     | 英寸    | 毫米     | 英寸    | 毫米     | 英寸    | 毫米     | (11111)       | 英寸   | 毫米    |                 |
| 36      | 914.4  | 30.5  | 775.4  | 19.1  | 484.6  | 15.9  | 404.0  | 290.6         | 2.9  | 72.7  | 115.8           |
| 60      | 1524   | 50.9  | 1292.3 | 31.8  | 807.7  | 26.5  | 673.3  | 559.9         | 4.8  | 121.2 | 164.3           |
| 75      | 1905   | 63.6  | 1615.4 | 39.7  | 1009.6 | 33.1  | 841.6  | 734.9         | 6.0  | 151.4 | 194.5           |
| 87      | 2209.8 | 73.8  | 1873.9 | 46.1  | 1171.2 | 38.4  | 976.3  | 862.9         | 6.9  | 175.7 | 218.8           |
| 92      | 2336.8 | 78.0  | 1981.6 | 48.8  | 1238.5 | 40.6  | 1032.4 | 919.0         | 7.3  | 185.8 | 228.9           |
| 100     | 2540   | 84.8  | 2153.9 | 53.0  | 1346.2 | 44.2  | 1122.2 | 1008.8        | 7.9  | 201.9 | 245.0           |
| 120     | 3048   | 101.8 | 2584.7 | 63.6  | 1615.4 | 53.0  | 1346.6 | 1233.2        | 9.5  | 242.3 | 285.4           |
| 150     | 3810   | 127.2 | 3230.9 | 79.5  | 2019.3 | 66.3  | 1683.3 | 1569.9        | 11.9 | 302.9 | 346.0           |
| 180     | 4572   | 152.6 | 3877.0 | 95.4  | 2423.2 | 79.5  | 2019.9 | 1906.5        | 14.3 | 363.5 | 406.6           |
| 200     | 5080   | 169.6 | 4307.8 | 106.0 | 2692.4 | 88.4  | 2244.4 | 2131.0        | 15.9 | 403.9 | 447.0           |
| 210     | 5334   | 178.1 | 4523.2 | 111.3 | 2827.0 | 92.8  | 2356.6 | 2243.2        | 16.7 | 424.1 | 467.2           |
| 246     | 6248.4 | 208.6 | 5298.6 | 130.4 | 3311.6 | 108.7 | 2760.6 | 2647.2        | 19.6 | 496.7 | 539.8           |
| 276     | 7010.4 | 234.0 | 5944.8 | 146.3 | 3715.5 | 121.9 | 3097.2 | 2983.8        | 21.9 | 557.3 | 600.4           |

◆ 表格仅用于用户参考。

## 控制面板和遥控器

## 控制面板

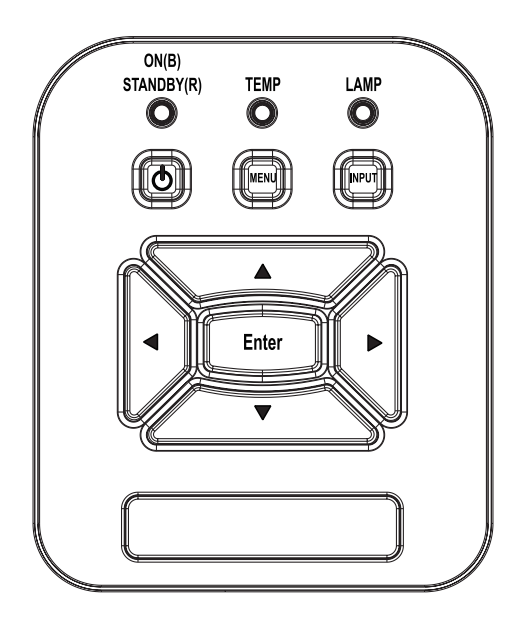

| 名称         | 说明                                        |
|------------|-------------------------------------------|
| 电源 し       | 请参阅第13-14页的"打开/关闭投影机电源"一节。                |
| 确定         | 按下"确定",确认您的项目选择。                          |
| 输入         | 按下"输入"选择一个输入信号。                           |
| 菜单         | 按下"菜单"调入屏幕显示(OSD)菜单。如要退出OSD,请再次<br>按"菜单"。 |
| 四方向选择键     | 使用▲▼◀▶选择项目或调整选择内容。                        |
| 灯泡LED      | 查看LED指示灯,了解投影机光源的状态。                      |
| 温度LED      | 查看LED指示灯,了解投影机的温度状态。                      |
| 开启/待机LED し | 查看LED指示灯,了解投影机的电源状态。                      |

遥控器

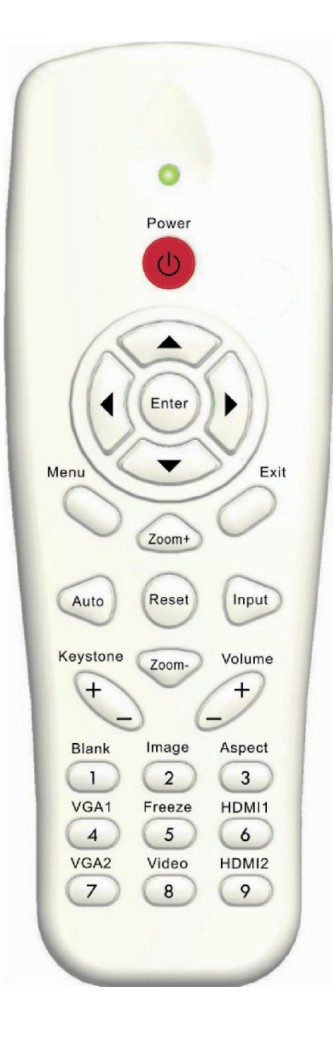

| 名称      | 说明                                       |
|---------|------------------------------------------|
| 红外线发射器  |                                          |
| LED     | LED指示灯。                                  |
| 功耗 🕕    | 请参阅第13 - 14页的"打开/关闭投影机电源"一节。             |
| 退出      | 按下"退出"按钮关闭OSD菜单。                         |
| 缩放+     | 投影机显示缩放。                                 |
| 恢复原值    | 返回至调整及设置出厂默认值。(灯泡计数器除外)                  |
| 缩放-     | 投影机显示缩小。                                 |
| 确定      | 确认项目选择。                                  |
| 信号源     | 按下信号源选择输入信号。                             |
| 自动      | 自动将投影机同步至输入源。                            |
| 四方向选择键  | 使用▲▼◀▶选择项目或调整选择内容。                       |
| 梯形修正+/- | 调整由于倾斜投影机而造成的图像失真。                       |
| 音量+/-   | 调节音调大小。                                  |
| 比例      | 可以使用此功能选择所需的宽高比。                         |
| 菜单      | 按下"菜单"调入屏幕显示(OSD)菜单。要退出OSD,再<br>次按下"菜单"。 |
| VGA1    | 按下"VGA1"选择VGA IN 1连接器。                   |
| 黑屏      | 暂时关闭/开启音频和视频。                            |
| HDMI1   | 按下"HDMI1"选择HDMI IN 1连接器。                 |
| HDMI2   | 按下"HDMI2"选择HDMI IN 2连接器。                 |
| VGA2    | 按下"VGA2"选择VGA IN 2连接器。                   |
| 视频      | 按下"影像"可以选择复合视频信号源。                       |
| 冻结      | 暂停屏幕图像。再次按下恢复屏幕图像。                       |
| 图像      | 在亮度、计算机、影片、游戏和用户中选择显示模式。                 |

### 遥控IR对应码

|     |                         |            |       |      |     | 代   | 码   |     |
|-----|-------------------------|------------|-------|------|-----|-----|-----|-----|
|     |                         |            |       |      | 自定义 | 对应码 | 数   | 据   |
| 键   | $\overline{\mathbf{v}}$ | 按键图例       | 按键 矩阵 | 重复格式 | 字节1 | 字节2 | 字节3 | 字节4 |
| K13 | 1                       | 功耗         | 13    | F1   | FF  | FF  | E8  | 17  |
| K10 | 2                       |            | 16    | -    | -   | -   | -   |     |
| K15 | 3                       |            | 1B    | F2   | FF  | FF  | E7  | 18  |
| K29 | 4                       | •          | 03    | F2   | FF  | FF  | E6  | 19  |
| K30 | 5                       | 确定         | 23    | F1   | FF  | FF  | F8  | 07  |
| K3  | 6                       | ▶          | 19    | F2   | FF  | FF  | F7  | 08  |
| K18 | 7                       | ▼          | 1A    | F2   | FF  | FF  | F6  | 09  |
| K14 | 8                       | 菜单         | 0B    | F1   | FF  | FF  | EB  | 14  |
| K32 | 9                       | 缩放+        | 22    | F2   | FF  | FF  | FB  | 04  |
| K12 | 10                      | 退出         | 1E    | F1   | FF  | FF  | FF  | 00  |
| K16 | 11                      | 自动         | 12    | F2   | FF  | FF  | FA  | 05  |
| K31 | 12                      | 恢复原值       | 02    | F1   | FF  | FF  | EA  | 15  |
| K27 | 13                      | 输入         | 06    | F2   | FF  | FF  | E0  | 1F  |
| K17 | 14                      | 缩放-        | 0A    | F2   | FF  | FF  | FE  | 01  |
| K2  | 15                      | 梯形修正+      | 09    | F2   | FF  | FF  | F0  | 0F  |
| K6  | 16                      | 梯形修正-      | 18    | F2   | FF  | FF  | E2  | 1D  |
| K8  | 17                      | 音量-<br>百里- | 0F    | F2   | FF  | FF  | F2  | 0D  |
| K25 | 18                      | 音量+        | 07    | F2   | FF  | FF  | BD  | 42  |
| K21 | 19                      | 空白/1       | 01    | F1   | FF  | FF  | BE  | 41  |
| K23 | 20                      | 图像/2       | 00    | F1   | FF  | FF  | F3  | 0C  |
| K9  | 21                      | 比例/3       | 1F    | F1   | FF  | FF  | E3  | 1C  |
| K22 | 22                      | VGA1/4     | 21    | F1   | FF  | FF  | BF  | 40  |
| K24 | 23                      | 冻结/5       | 20    | F1   | FF  | FF  | EC  | 13  |
| K26 | 24                      | HDMI1/6    | 27    | F1   | FF  | FF  | E5  | 1A  |
| K1  | 25                      | VGA2/7     | 11    | F1   | FF  | FF  | E4  | 1B  |
| K4  | 26                      | 视频/8       | 10    | F1   | FF  | FF  | EF  | 10  |
| K7  | 27                      | HDMI2/9    | 17    | F1   | FF  | FF  | E1  | 1E  |

最小/最大间隙

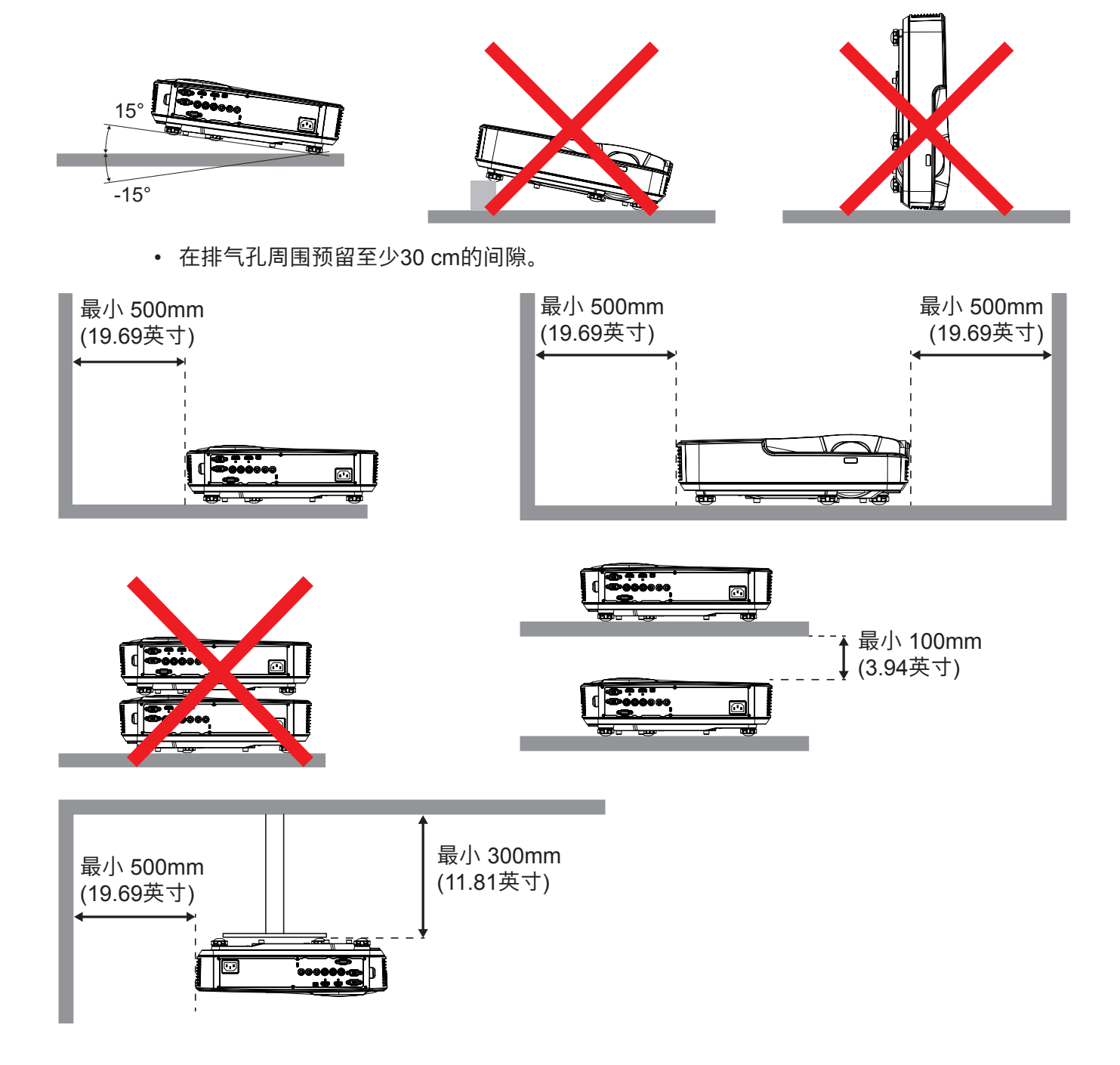

### 屏幕显示菜单

本投影机具有一个多语言屏幕显示(OSD)菜单,可以调整图像并更改多种设置。

### 操作方法

1. 如要打开OSD菜单,请按控制面板或投影机键盘上的"菜单"。

2. 当显示OSD时,使用▲▼键选择主菜单中的项目。在特定页上进行选择时,按下▶或"确定"键进入子菜单。

3. 使用▲▼键选择所需的项目,使用◀▶键调整设置。

4. 在子菜单中选择下一个要调整的项目,并按照如上所述进行调整。

5. 按下"确定"按钮,以确认。

6. 如要退出,请再次按下"菜单"。OSD菜单将关闭,投影机自动保存新的设置。

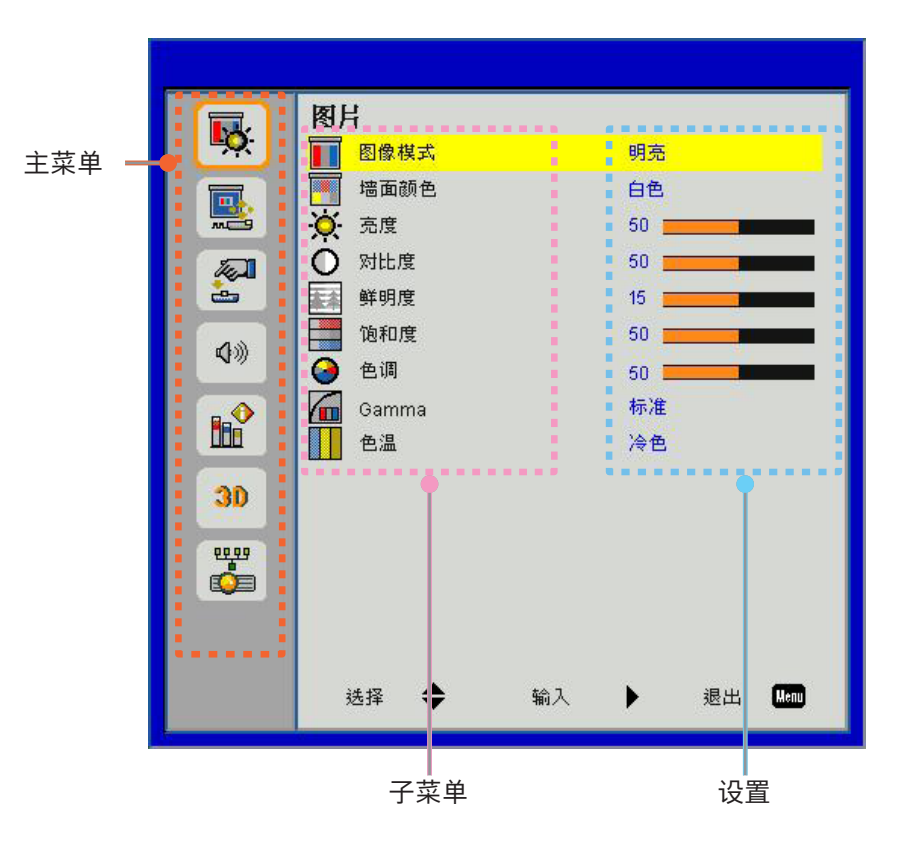

用户控制

### OSD菜单结构

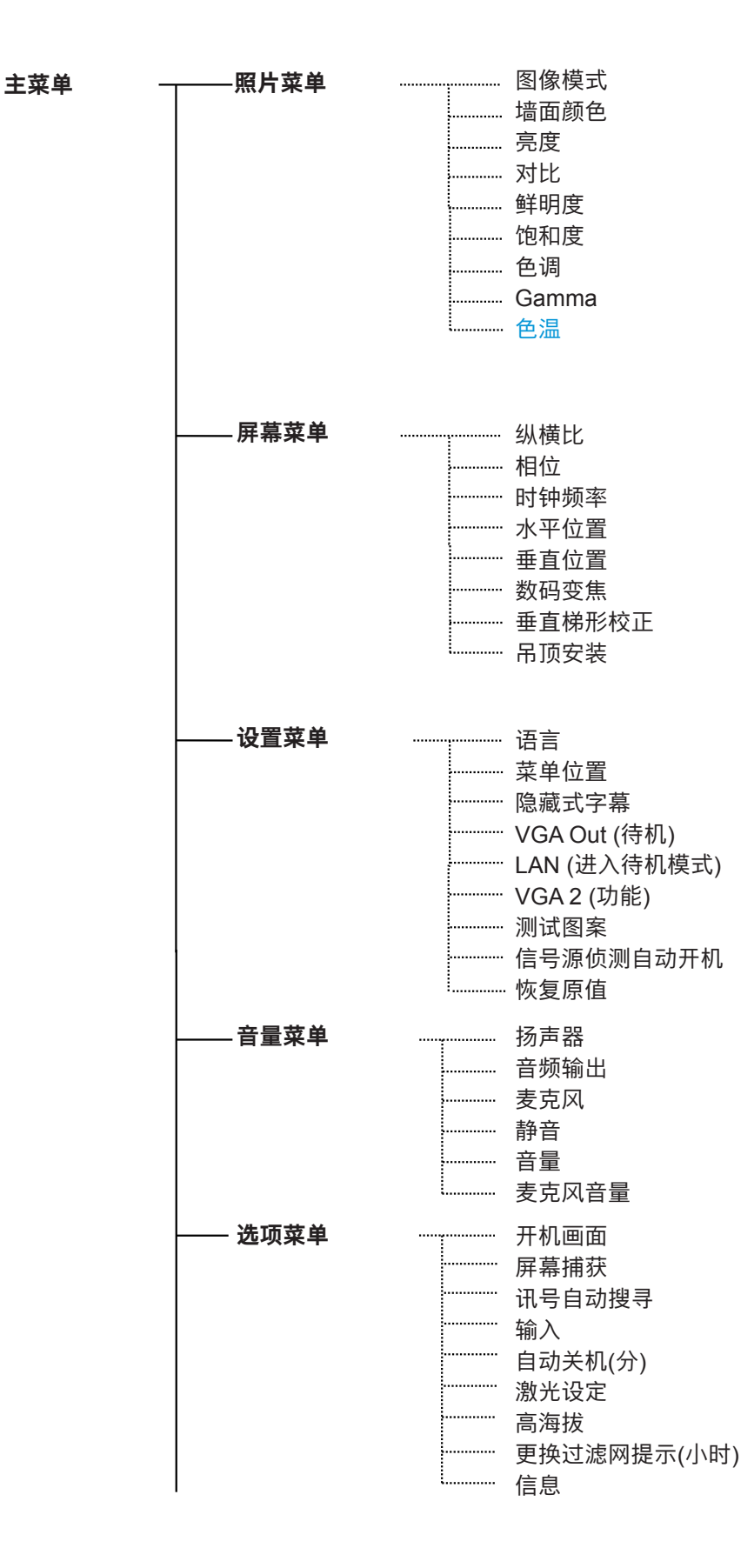

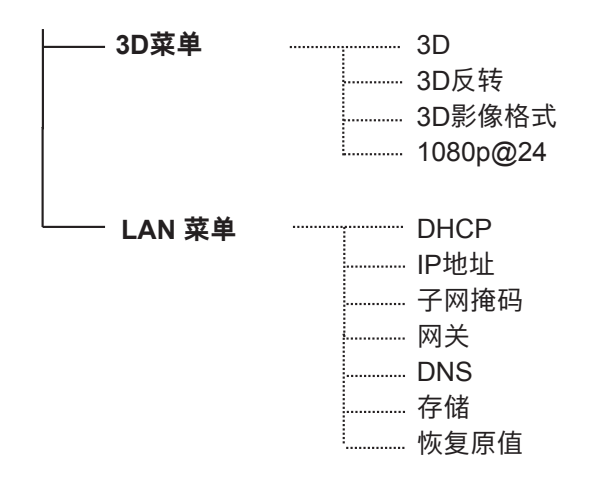

## OSD菜单图片

### 图片菜单

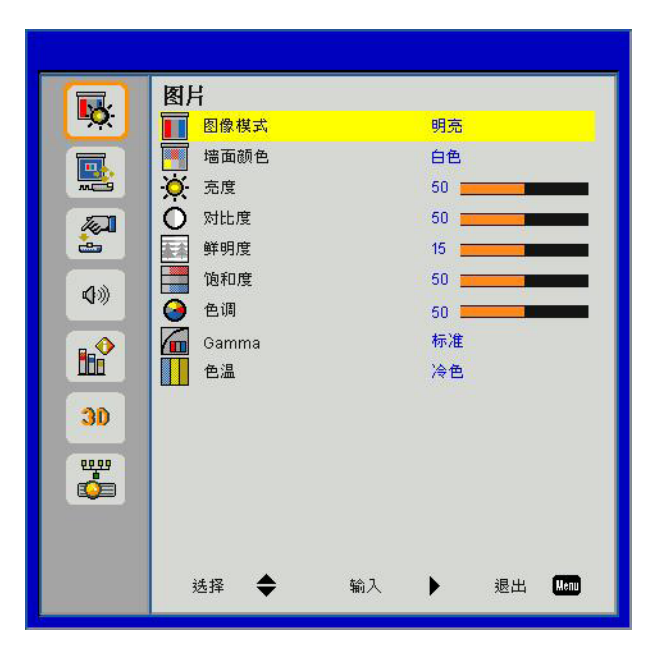

| 项目    | 数值/范围                      | 默认  | 备注       |
|-------|----------------------------|-----|----------|
| 图像模式  | 亮度 / 电脑 / 电影 / 游戏 / 用户     | 计算机 |          |
| 墙面颜色  | 白色 / 浅黄色 / 浅蓝色 / 粉红色 / 深绿色 | 白色  |          |
| 亮度    | 0~100                      | 49  |          |
| 对比度   | 0~100                      | 52  | PC模式: 55 |
| 鲜明度   | 0~31                       | 15  | 仅限视频源    |
| 饱和度   | 0~100                      | 50  | 仅限视频源    |
| 色调    | 0~100                      | 50  | 仅限视频源    |
| Gamma | 0~3                        | 3   |          |
| 色温    | 冷色调 / 中等 / 暖色调             | 中等  |          |

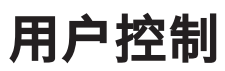

### 屏幕菜单

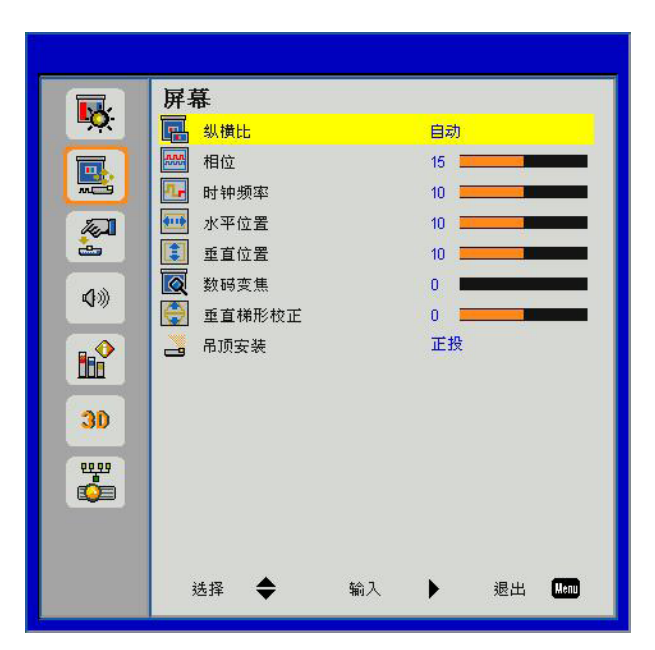

| 项目     | 数值/范围                  | 默认   | 备注 |
|--------|------------------------|------|----|
| 纵横比    | 自动/4:3/16:9/16:10/填充屏幕 | 填充屏幕 |    |
| 相位     | 0~31                   |      |    |
| 时钟频率   | -5~5                   |      |    |
| 水平位置   | -5~5                   | 0    |    |
| 垂直位置   | -5~5                   | 0    |    |
| 数码变焦   | 0~10                   | 0    |    |
| 垂直梯形校正 | -40~40                 | 0    |    |
| 吊顶安装   | 正投/吊装正投/背投/吊装背投        | 吊装正投 |    |

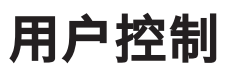

### 设置菜单

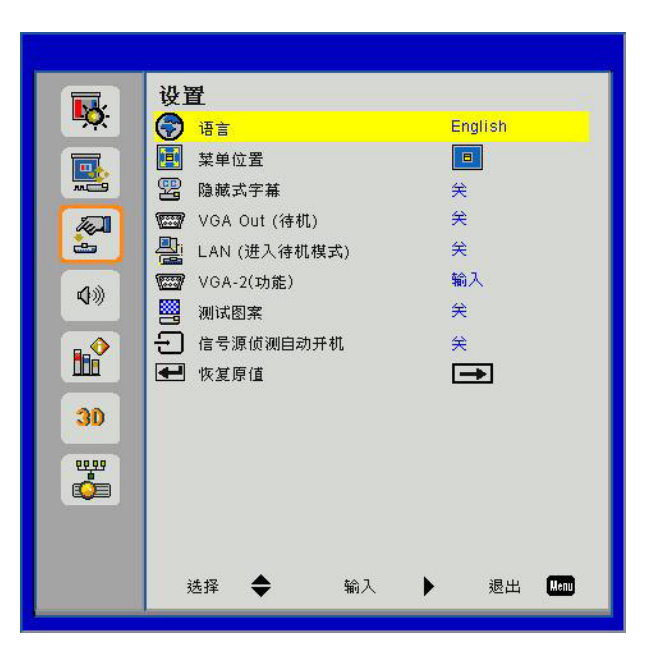

| 项目           | 数值/范围                                       | 默认   | 备注 |
|--------------|---------------------------------------------|------|----|
| 语言           | /Nederlands/Norsk/ةيبرعك/كelerlands/Norsk   | 简体中文 |    |
|              | Dansk/简体中文/Polski/한국어/Русский/Español/繁體中文/ |      |    |
|              | Italiano/Português/Türkçe/日本語               |      |    |
| 菜单位置         | 中心/顶部-左侧/顶部-右侧/底部-左侧/底部-右侧                  | 居中   |    |
| 隐藏式字幕        | Off/CC1/CC2/CC3/CC4                         | 关闭   |    |
| VGA Out (待机) | 开启/关闭                                       | 关闭   |    |
| LAN (进入待机模式) | 开启/关闭                                       | 关闭   |    |
| VGA-2 (功能)   | 输入 / 输出                                     | 输入   |    |
| 测试图案         | 开启/关闭                                       | 关闭   |    |
| 信号源侦测自动开机    | 开启/关闭                                       | 关闭   |    |
| 恢复原值         |                                             |      |    |

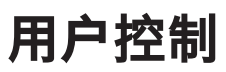

### 音量菜单

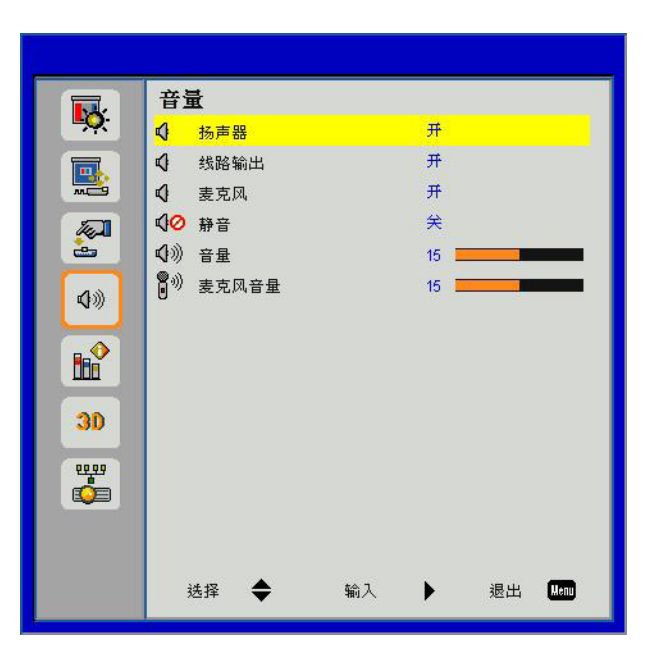

| 项目    | 数值/范围  | 默认 | 备注 |
|-------|--------|----|----|
| 扬声器   | 开启/关闭  | 开启 |    |
| 线路输出  | 开启/关闭  | 开启 |    |
| 麦克风   | 开启/关闭  | 开启 |    |
| 静音    | 开启/关闭  | 关闭 |    |
| 音量    | 0 ~ 30 | 15 |    |
| 麦克风音量 | 0 ~ 30 | 15 |    |

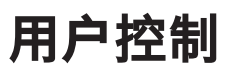

#### 选项菜单

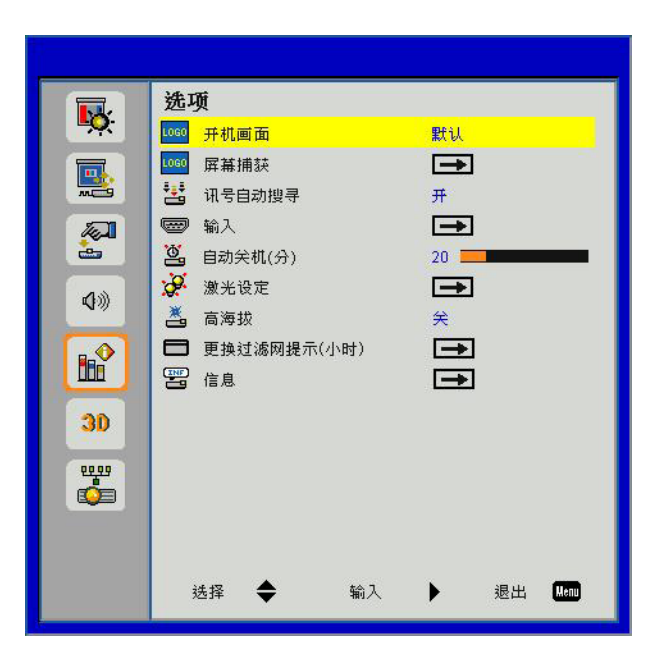

| 项目          | 数值/范围 | 默认  | 备注 |
|-------------|-------|-----|----|
| 开机画面        | 默认/用户 | 默认  |    |
| 屏幕捕获        |       |     |    |
| 讯号自动搜寻      | 开启/关闭 | 开启  |    |
| 输入          |       |     |    |
| 自动关机(分)     | 0~120 | 20  |    |
| 激光设定        |       |     |    |
| 高海拔         | 开启/关闭 | 关闭  |    |
| 更换过滤网提示(小时) |       | 300 |    |
| 信息          |       |     |    |

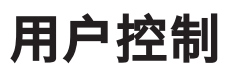

### 3D菜单

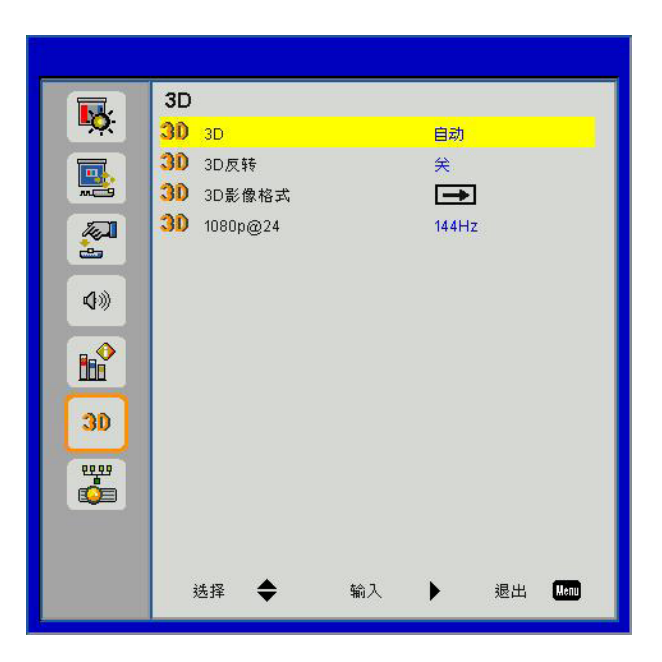

| 项目       | 数值/范围        | 默认    | 备注 |
|----------|--------------|-------|----|
| 3D       | 自动/开启/关闭     | 自动    |    |
| 3D反转     | 开启/关闭        | 关闭    |    |
| 3D影像格式   |              |       |    |
| 1080p@24 | 144Hz / 96Hz | 144Hz |    |

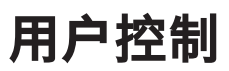

### LAN 菜单

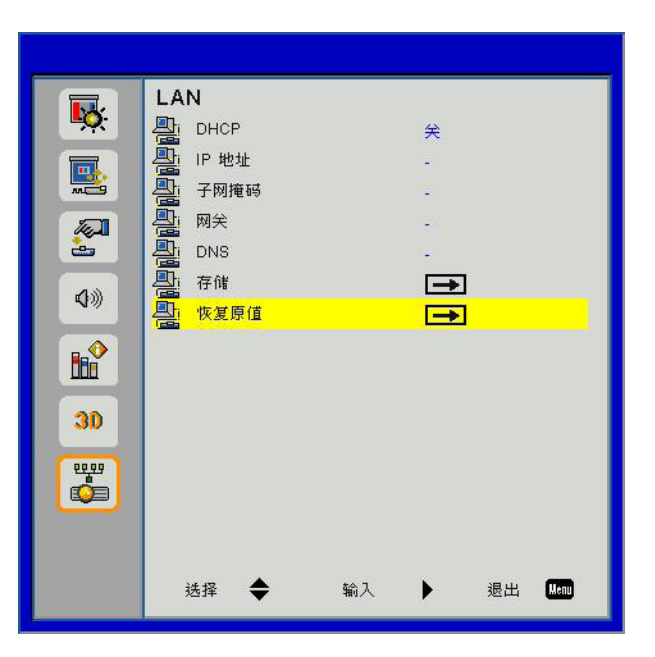

| 项目   | 数值/范围                     | 默认             | 备注 |
|------|---------------------------|----------------|----|
| DHCP | 开启/关闭                     | 关闭             |    |
| IP地址 | 0.0.0.0 ~ 255.255.255.255 | 192.168.10.100 |    |
| 子网掩码 | 0.0.0.0 ~ 255.255.255.255 | 255.255.255.0  |    |
| 网关   | 0.0.0.0 ~ 255.255.255.255 | 192.168.10.1   |    |
| DNS  | 0.0.0.0 ~ 255.255.255.255 | 0.0.0.0        |    |
| 存储   |                           |                |    |
| 恢复原值 |                           |                |    |

## 图片

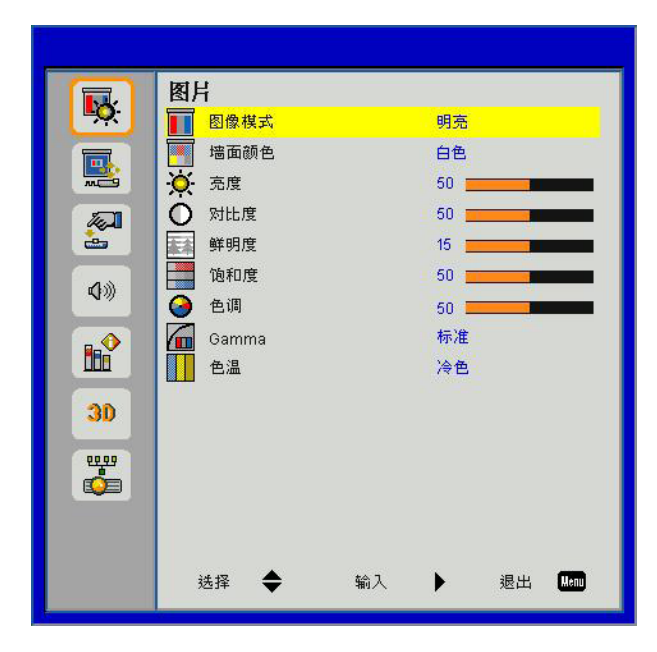

#### <u>图像模式</u>

有许多为各种图像优化进行的工厂预设。使用◀或者▶键选择选项。

- 明亮: 用于优化亮度。
- 计算机:用于会议演示。
- 电影:用于播放视频。
- 游戏:用于游戏。
- 用户:记住用户的设置。

#### <u> 墙面颜色</u>

通过使用本功能,可以依据墙面颜色获得最佳的屏幕图像。您可以从"白色"、"淡黄色"、"淡蓝色"、"粉色" 以及"深绿色"中选择。

#### <u>亮度</u>

调整图像的亮度。

- 按下 ◀按钮加深影像的色彩。
- 按下▶按钮让圖像色彩变暗。

#### <u>对比度</u>

对比控制着图像最亮和最暗部分的差别。对比的调整会改变图像中的黑白量。

- 按下 ◀ 按钮降低对比。
- 按下▶按钮提高对比。

#### <u>鲜明度</u>

调节图像的鲜明度。

- 按下◀按钮降低鲜明度。
- 按下▶按钮提高鲜明度。

#### <u>饱和度</u>

将视频图像从黑白调整为完全饱和的颜色。

- 按下◀按钮降低影像的饱和度。
- 按下▶按钮增加影像的饱和度。
- 注意: 只有在视频模式下支持"鲜明度"、"饱和度"和"色度"功能。

#### <u>色调</u>

调整红绿色平衡。

- 按下◀按钮增加影像中绿色的量。
- 按下▶按钮增加影像中红色的量。

#### <u>Gamma</u>

此举可以方便您调整珈玛值,以使输入内容获得更佳的图像对比度。

#### <u> 色温</u>

这可以支持您调节色温。色温越高,画面看起来越冷;色温越低,画面看起来越暖。

## 屏幕

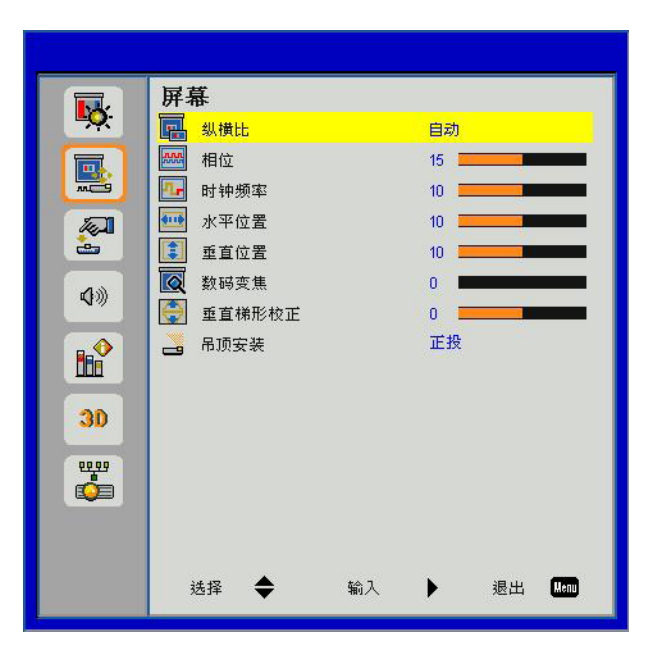

#### <u>纵横比</u>

- 自动:保持图像的原有宽高比,放大图像以适合其本身的水平或垂直象素。
- 4:3:图像将被放大至适合屏幕大小,并以4:3的比例进行显示。
- 16:9:图像将被放大至适合屏幕的宽度,再调节高度使图像以16: 9的比例进行显示。
- 16:10:图像将被放大至适合屏幕的宽度,再调节高度使图像以16:10的比例进行显示。

#### <u>相位</u>

将显示的信号配时与显示卡同步。如果影像不稳或闪烁,用这一功能进行纠正。

注意: "水平位置"和"垂直位置"的范围取决于输入源。

#### <u>时钟频率</u>

在图像中存在垂直闪烁现象的时候,请调节,以获得最佳的图像。

#### 水平位置

- 按下 < 按钮将影像向左移动。
- 按下▶按钮将影像向右移动。

#### <u> 垂直位置</u>

- 按下 ◀ 按钮将影像向下移动。
- 按下▶将图像上移。

#### <u>数码变焦</u>

- 按下 ◀ 按钮缩小影像的尺寸。
- 按下▶按钮扩大投影机屏幕上的影像。

用户控制

垂直梯形校正

按下◀或▶按钮调整影响的垂直失真。如果影像呈梯形,这一选项可以将影像变为矩形。

<u>吊顶安装</u>

- 正投:影像直接投影在屏幕上。
- 吊装正投: 这是默认选择。选择时, 图像将上下颠倒。
- 背投:选择时,影像反转。
- 吊装背投: 当选择时, 图像反转并上下颠倒。

### 设置

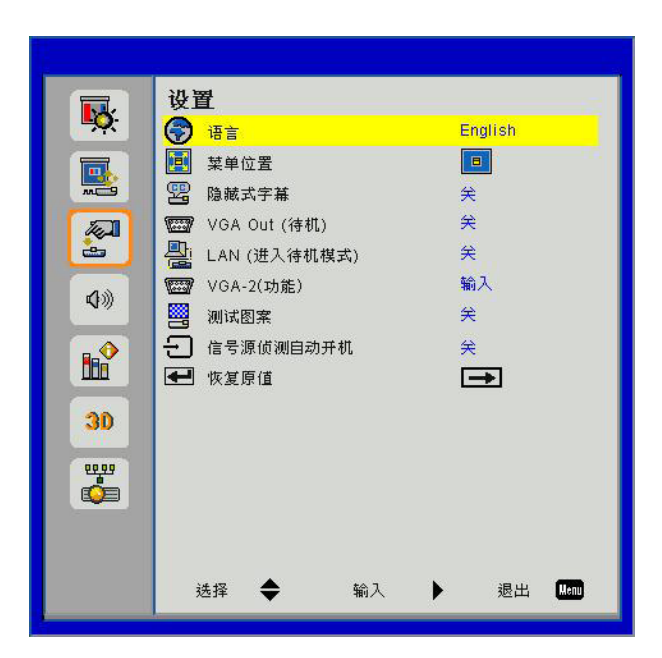

#### <u>语言</u>

选择多语言OSD菜单。按下子菜单上的◀或▶按钮,然后用▲或▼按钮选择想要的语言。按下遥控器上的▶按钮确认选择。

| 语言         |           |    |      |
|------------|-----------|----|------|
| English    | Polski    |    |      |
| Deutsch    | 한국어       |    |      |
| Svenska    | Русский   |    |      |
| Français   | Español   |    |      |
| العربية    | 繁體中文      |    |      |
| Nederlands | Italiano  |    |      |
| Norsk      | Português |    |      |
| Dansk      | Türkçe    |    |      |
| 简体中文       | 日本語       |    |      |
| 选择 🔶       | 输入 🕨 🕨    | 退出 | Menu |

#### <u>菜单位置</u>

选择显示屏幕上的菜单位置。

#### <u> 隐藏式字幕</u>

使用该功能可以启用关闭字幕菜单。选择一个合适的关闭字幕选项:关闭、CC1、CC2、CC3以及CC4。

#### <u>VGA Out (待机)</u>

选择"开启"启用VGA输出连接。

#### LAN (进入待机模式)

选择"开"启用局域网连接。选择"关"禁用局域网连接。

#### <u>VGA-2 (功能)</u>

- 输入:选择"输入",可以让VGA端口如同VGA输入功能一样运转。
- 输出:如果选择"输出",那么一旦投影机通电,就会启用VGA输出功能。

#### <u>测试图案</u>

显示测试图案。

用户控制

#### <u>信号源侦测自动开机</u>

如果将信号源侦测自动开机设置为开启,输入源从非激活变为激活时,投影机自动从待机模式唤醒。

#### <u>恢复原值</u>

选择"是"将所有菜单上的参数返回到出厂默认设置。

### 音量

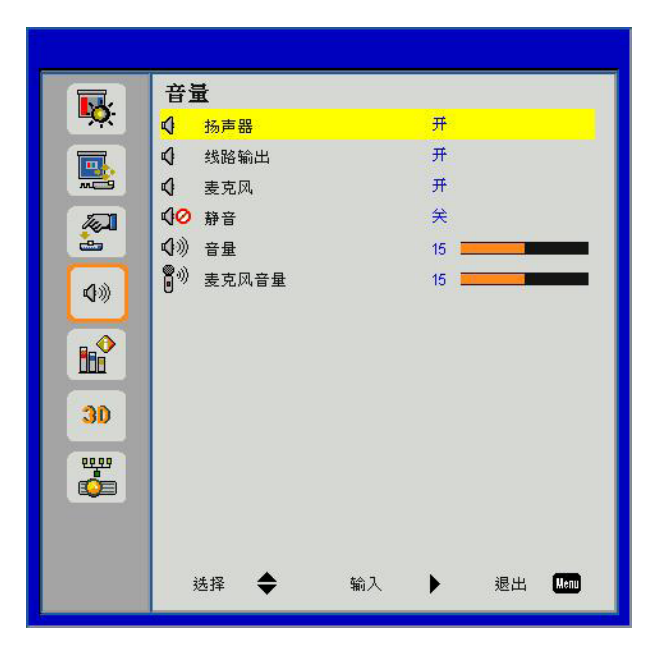

#### 扬声器

- 选择"开启"启用扬声器。
- 选择"关闭"禁用扬声器。

#### <u>线路输出</u>

- 选择"开启"启用音频输出功能。
- 选择"关闭"禁用音频输出功能。

#### <u>麦克风</u>

- 选择"开启"启用麦克风。
- 选择"关闭"禁用麦克风。

#### <u>静音</u>

- 选择"开启"打开静音。
- 选择"关闭"关闭静音。

#### <u>音量</u>

- 按下◀按钮降低音量。
- 按下▶按钮提高音量。

#### <u>麦克风音量</u>

- 按下◀按钮降低麦克风音量。
- 按下▶按钮提高麦克风音量。

### 选项

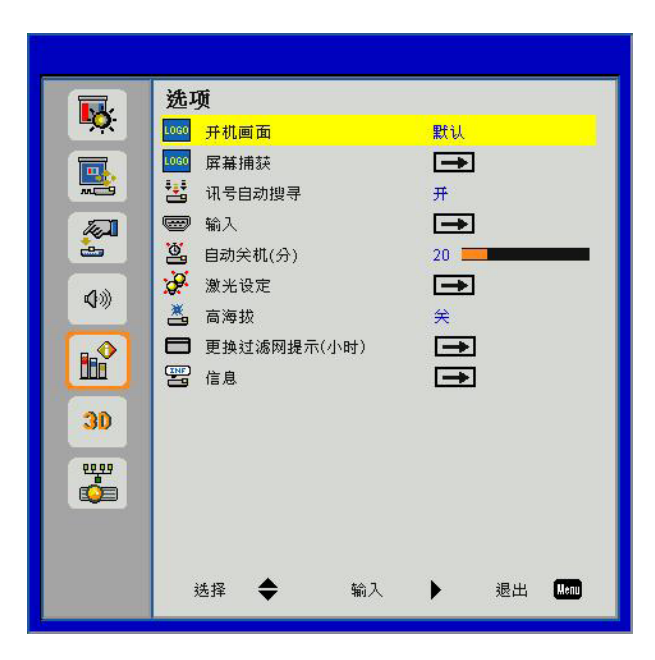

#### <u>开机画面</u>

可以使用此功能选择所需的开机画面。如果进行过更改,则在投影机下次开机时更改会生效。

- 默认:默认的开机屏幕。
- 用户: 使用"屏幕捕获"功能记忆的图片。

#### <u>屏幕捕获</u>

按▶按钮捕获屏幕上目前显示的图片图像。

#### 注意:

为了成功捕获标识,请确信荧幕上的影像不超过投影机的分辨率。(WXGA: 1280x800)。 启用3D时, "屏幕捕获"不可用。 在激活这个功能前,建议将"纵横比"设置为"自动"。

#### <u>讯号自动搜寻</u>

- 开启:当前输入信号中断时,投影机搜索其它信号。
- 关闭:投影机只搜索当前输入连接。

#### <u>输入</u>

按下▶按钮启用/禁用输入信号源。投影机将不会搜索未选择的输入信号源。

| 输入     |      | 0.000    |    |      |
|--------|------|----------|----|------|
| VGA-1  |      | 4        |    |      |
| VGA-2  |      | <b>V</b> |    |      |
| HDMI-1 |      | <u> </u> |    |      |
| HDMI-2 |      | <b>V</b> |    |      |
| 复合视频   |      | <b>X</b> |    |      |
|        |      |          |    |      |
| 选择     | 会 輸入 | < • • •  | 退出 | Menu |

用户控制

#### <u>自动关机(分)</u>

设置倒数计时间隔。当没有信号输入到投影机时,开始倒计时。当完成倒数计时的时候(单位:分钟),投影机将自动 关机。

### <u>激光设定</u>

请参阅第32页。

<u>高海拔</u>

- 开启: 内置风扇高速运行。在2500英尺以上/762米或者更高海拔条件下使用投影机时选择本选项。
- 关闭: 内置风扇自动根据内部温度以各种速度运行。

#### 更换过滤网提示(小时)

- 更换过滤网提示(小时):设置更换过滤网提示时间。
- 清除提醒:选择"是",在更换或清洁灰尘滤网后重置灰尘滤网小时计数器。

| 更换过滤网提示(小时) |      |    |    | 1 |
|-------------|------|----|----|---|
| 🗖 更换过滤网提示   | (小时) | 10 |    |   |
| 清除提醒        |      | -  |    |   |
| 选择 🔶        | 输入   | •  | 退出 |   |

#### <u>信息</u>

在屏幕上显示型号名称、SNID、信号源、分辨率、软件版本和纵横比等投影机信息。

| 信息   |    |       |
|------|----|-------|
| 型号名称 |    |       |
| SNID |    |       |
| 信号源  |    | VGA-1 |
| 分辨率  |    | 0     |
| 软件版本 |    | B01   |
| 纵横比  |    | 自动    |
|      |    |       |
|      | 退出 | Menu  |

## 选项 | 激光设定

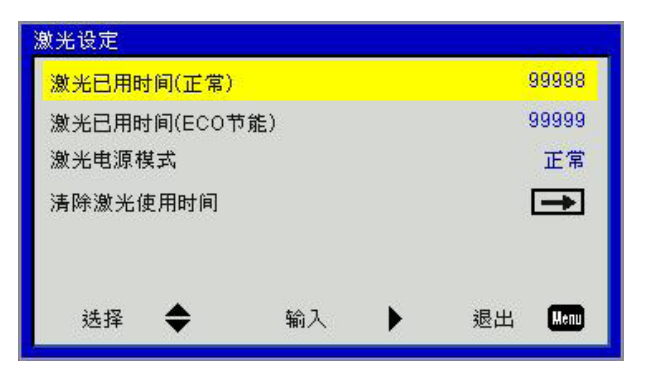

#### <u>激光已用时间(正常)</u>

显示正常模式投影时间。

#### <u>激光已用时间(ECO节能)</u>

显示经济模式投影时间。

#### <u>激光电源模式</u>

- 正常:正常模式。
- ECO: 使用该功能将投影机的灯光调暗,这样可以降低能耗,延长灯泡的寿命。

#### <u>清除激光使用时间</u>

选择"是"将重置激光用时计数器。

用户控制

3D

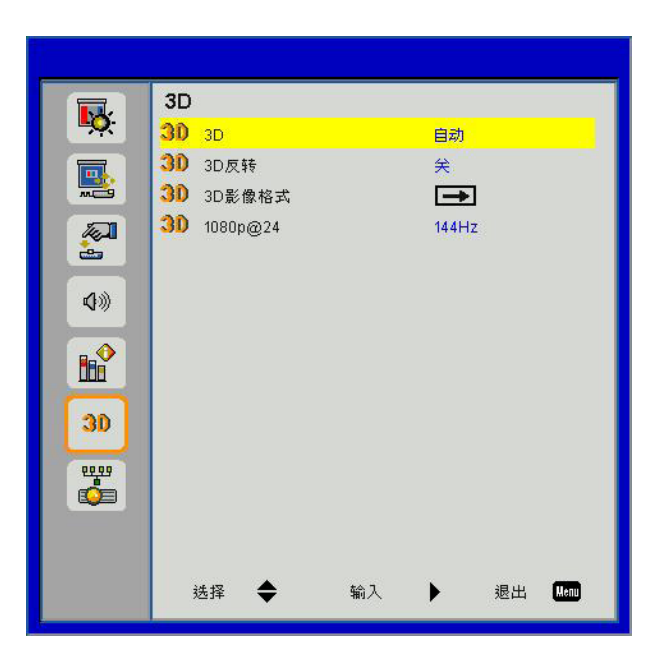

<u>3D</u>

- 自动: 当检测到一个HDMI 1.4a 3D定时识别信号时, 将自动选择3D图像。
- 选择"开启"启用3D功能。
- 选择"关闭"禁用3D功能。

#### <u>3D反转</u>

当你戴着DLP 3D眼镜时,如果看到分离或重叠的图像,你或许需要执行"倒转"功能以获得最佳的左/右图像序列匹配,从而获得正确的图像。

#### <u>3D影像格式</u>

使用该功能选择3D影像格式。选项有: "Frame Packing"、"Side-by-Side (Half)"、"Top and Bottom"、 "Frame Sequential"和"Field Sequential"。

#### 注意:

"Frame Packing" (帧封装)支持来自VGA/HDMI接口的DLP Link 3D输入信号。 "Frame Sequential" / "Field Sequential" 支持来自复合/S-video接口的HQFS 3D输入信号。 "Frame Packing" / "Side-by-Side (Half)" / "Top and Bottom"支持来自HDMI 1.4a 3D的输入信号。

#### 1080p@24

在1080p @ 24帧封装的格式下,使用3D眼镜时,可使用该功能选择96或144Hz刷新率。

### LAN

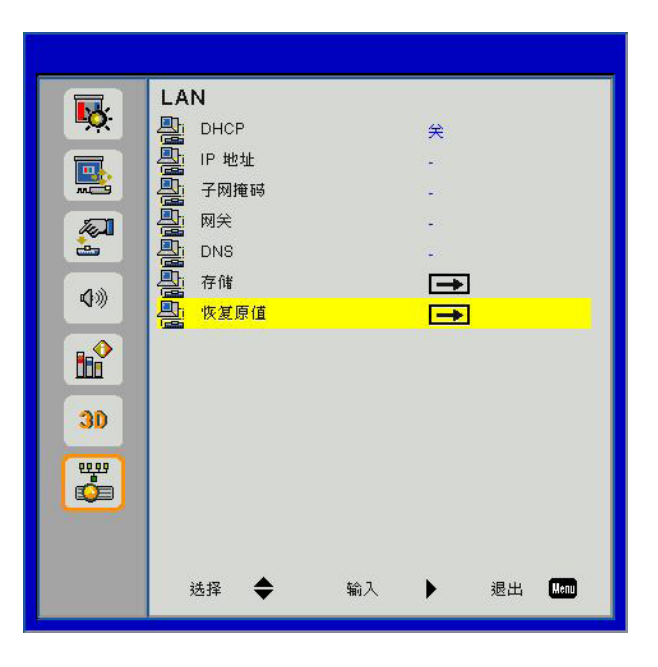

#### DHCP

如果DHCP服务器处于连接了投影仪的网络中,那么在您选择DHCP On (DHCP开启)的时候,将自动获取IP地址。如 果DHCP关闭,请手动设置IP地址、子网掩码和网关。使用▲或▼选择IP地址号码、子网掩码、网关。

#### <u>IP地址</u>

选择IP地址。

#### <u>子网掩码</u>

配置LAN连接的子网掩码。

<u>网关</u>

如果您手动配置的话,请与您的网络/系统管理员一起检查网关地址。

#### <u>DNS</u>

如果您手动配置的话,请与您的网络/系统管理员一起检查DNS服务器的IP地址。

#### <u>存储</u>

选择"是",保存在网络配置设置中进行的更改。

#### <u>恢复原值</u>

选择"是"将所有菜单上的显示参数恢复至出厂默认设置。

附录

## 安装和清洁选配的滤网

如果您在灰尘较多的环境中使用投影机的话,我们建议您每操作500个小时清洁一次滤尘器或者更频繁地清洁。 当屏幕出现警告信息的时候,请执行如下步骤,清洁空气过滤器:

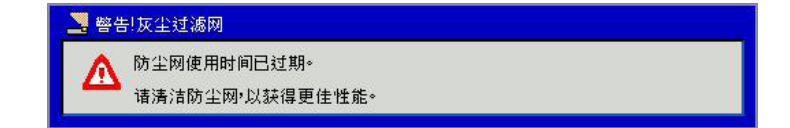

#### 注意:

在布满灰尘的环境中应该选用灰尘过滤器。 如果安装了滤尘器,那么适当的维护工作可以防止过热和投影机故障。 滤尘器为选配设置。 按照规范类型,选择特定的接口。

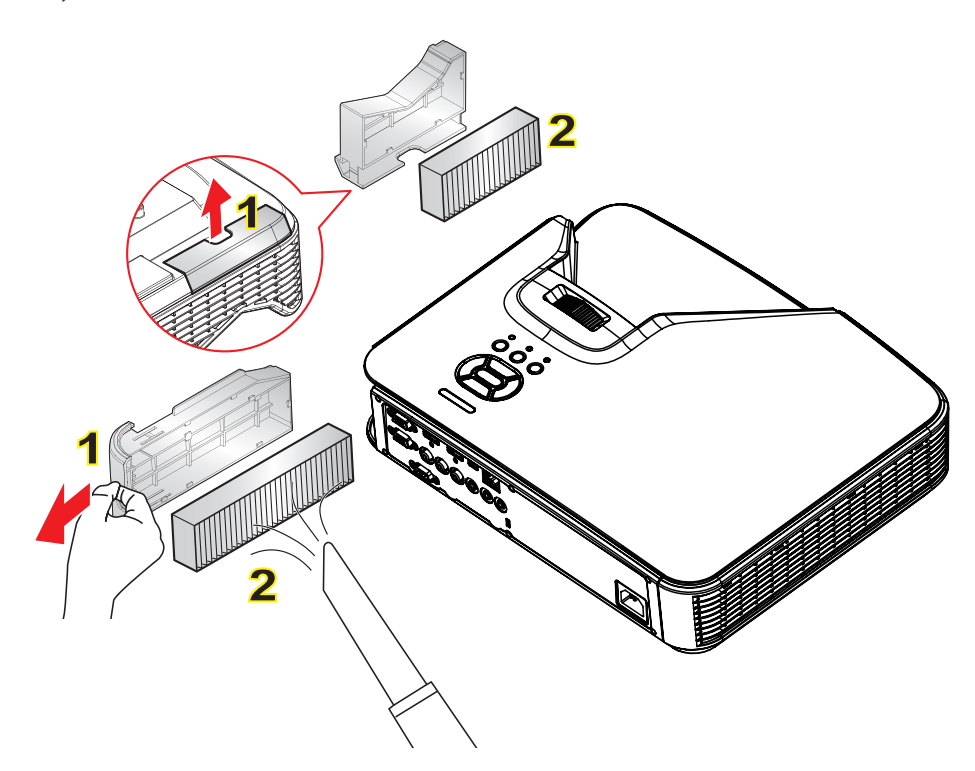

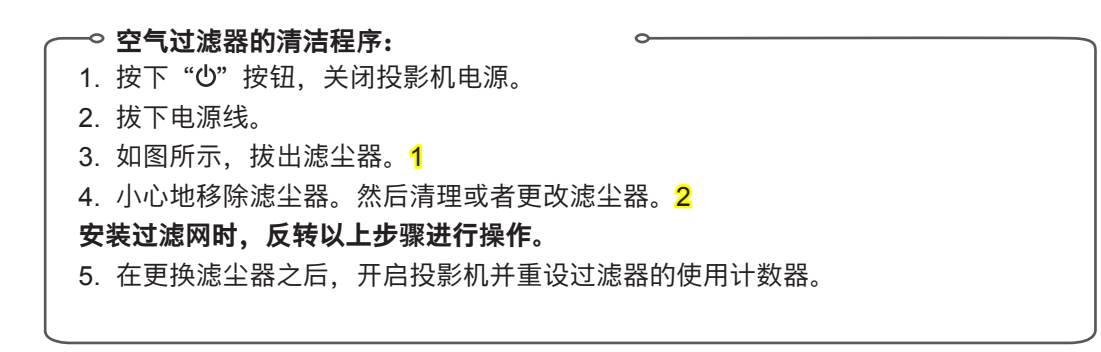

## 规格

| 光学        | 说明                       |  |
|-----------|--------------------------|--|
| 光学分辨率     | XGA: 1024 x 768 (4:3)    |  |
|           | WXGA: 1280 x 800 (16:10) |  |
| 数字分辨率     | 1920 x 1200 / 60Hz       |  |
| 镜头        | 手动缩放及手动对焦                |  |
| DLP       | XGA 0.55 DMD 芯片          |  |
|           | WXGA 0.65 DMD 芯片         |  |
| 亮度        | XGA: 3000 Lumens (常规)    |  |
|           | WXGA: 3200 Lumens (常规)   |  |
| 图像大小(对角线) | XGA: 60" ~100"           |  |
|           | WXGA: 70" ~100"          |  |
| 投影距离      | XGA: 0.75~1.33           |  |
|           | WXGA: 0.779~1.127        |  |

| 规格          | 说明                                                                                  |  |  |
|-------------|-------------------------------------------------------------------------------------|--|--|
| 连接端口(输入)    | HDMI 信号输入 x 2, Mini USB (固件更新), RS-232C, VGA信号输入, 复合, RJ45,<br>麦克风, 音频输入(3.5 mm 插孔) |  |  |
| 连接端口 (输出)   | VGA 信号输出、音频输出(3.5 mm 插孔)                                                            |  |  |
| 有线LAN连接端口   | RJ45                                                                                |  |  |
| 维护连接端口      | RS232接口                                                                             |  |  |
| 扫描率         | 水平扫描率: 15.375~91.146 KHz                                                            |  |  |
|             | 垂直扫描率: 24~85Hz (3D则为120Hz)                                                          |  |  |
| 同步兼容性       | 独立同步                                                                                |  |  |
| 内置扬声器       | 10瓦特                                                                                |  |  |
| 电源要求        | AC 100 – 240V 50/60 Hz                                                              |  |  |
| 输入电流        | 3.5A                                                                                |  |  |
| LAN 速度 – 上限 | 100Mbps                                                                             |  |  |
| 功耗          | 常规模式: 265W ± 15%                                                                    |  |  |
|             | 省电模式: 195W ± 15%                                                                    |  |  |
|             | 待机模式:在待机模式下,无网络连接: < 0.5W                                                           |  |  |

| 机械   | 说明                                       |
|------|------------------------------------------|
| 尺寸   | 383 x 308 x 85 (W x D x H) mm, 不包括调节脚/螺钉 |
| 重量   | 5.5公斤                                    |
| 工作环境 | 工作中: 5~40°C 亮度模式(常规模式)                   |
|      | 湿度10% 至 85% (无冷凝)                        |

## 兼容模式

## VGA模拟

| a. PC信号      |             |          |          |  |
|--------------|-------------|----------|----------|--|
| 模式           | 分辨率         | 垂直频率[Hz] | 水平频率[Hz] |  |
|              | 640 x 480   | 60       | 31.5     |  |
|              | 640 x 480   | 67       | 35.0     |  |
|              | 640 x 480   | 72       | 37.9     |  |
| VGA          | 640 x 480   | 75       | 37.5     |  |
|              | 640 x 480   | 85       | 43.3     |  |
|              | 640 x 480   | 120      | 61.9     |  |
| IBM          | 720 x 400   | 70       | 31.5     |  |
|              | 800 x 600   | 56       | 35.1     |  |
|              | 800 x 600   | 60       | 37.9     |  |
|              | 800 x 600   | 72       | 48.1     |  |
| SVGA         | 800 x 600   | 75       | 46.9     |  |
|              | 800 x 600   | 85       | 53.7     |  |
|              | 800 x 600   | 120      | 77.4     |  |
| Apple、MAC II | 832 x 624   | 75       | 49.1     |  |
|              | 1024 x 768  | 60       | 48.4     |  |
|              | 1024 x 768  | 70       | 56.5     |  |
| XGA          | 1024 x 768  | 75       | 60.0     |  |
|              | 1024 x 768  | 85       | 68.7     |  |
|              | 1024 x 768  | 120      | 99.0     |  |
| Apple、MAC II | 1152 x 870  | 75       | 68.7     |  |
|              | 1280 x 1024 | 60       | 64.0     |  |
| SXGA         | 1280 x 1024 | 72       | 77.0     |  |
|              | 1280 x 1024 | 75       | 80.0     |  |
|              | 1280 x 960  | 60       | 60.0     |  |
| QuadvGA      | 1280 x 960  | 75       | 75.2     |  |
| SXGA+        | 1400 x 1050 | 60       | 65.3     |  |
| UXGA         | 1600 x 1200 | 60       | 75.0     |  |
| b. 延长的宽配时    |             |          |          |  |
| 模式           | 分辨率         | 垂直频率[Hz] | 水平频率[Hz] |  |
| 140XO A      | 1280 x 720  | 60       | 44.8     |  |
|              | 1280 x 800  | 60       | 49.6     |  |
| VVAGA        | 1366 x 768  | 60       | 47.7     |  |
|              | 1440 x 900  | 60       | 59.9     |  |
| WSXGA+       | 1680 x 1050 | 60       | 65.3     |  |

| c. 分量视频信号 |                        |              |          |
|-----------|------------------------|--------------|----------|
| 模式        | 分辨率                    | 垂直频率[Hz]     | 水平频率[Hz] |
| 480i      | 720 x 480 (1440 x 480) | 59.94(29.97) | 15.7     |
| 576i      | 720 x 576 (1440 x 576) | 50(25)       | 15.6     |
| 480p      | 720 x 480              | 59.94        | 31.5     |
| 576p      | 720 x 576              | 50           | 31.3     |
| 720p      | 1280 x 720             | 60           | 45.0     |
|           | 1280 x 720             | 50           | 37.5     |
| 1000;     | 1920 x 1080            | 60(30)       | 33.8     |
| 10801     | 1920 x 1080            | 50(25)       | 28.1     |
| 1080p     | 1920 x 1080            | 23.98/24     | 27.0     |
|           | 1920 x 1080            | 60           | 67.5     |
|           | 1920 x 1080            | 50           | 56.3     |

## HDMI数码

| a. PC信号      |             |          |          |  |
|--------------|-------------|----------|----------|--|
| 模式           | 分辨率         | 垂直频率[Hz] | 水平频率[Hz] |  |
|              | 640 x 480   | 60       | 31.5     |  |
|              | 640 x 480   | 67       | 35.0     |  |
|              | 640 x 480   | 72       | 37.9     |  |
| VGA          | 640 x 480   | 75       | 37.5     |  |
|              | 640 x 480   | 85       | 43.3     |  |
|              | 640 x 480   | 120      | 61.9     |  |
| IBM          | 720 x 400   | 70       | 31.5     |  |
|              | 800 x 600   | 56       | 35.1     |  |
|              | 800 x 600   | 60       | 37.9     |  |
| SV/CA        | 800 x 600   | 72       | 48.1     |  |
| SVGA         | 800 x 600   | 75       | 46.9     |  |
|              | 800 x 600   | 85       | 53.7     |  |
|              | 800 x 600   | 120      | 77.4     |  |
| Apple、MAC II | 832 x 624   | 75       | 49.1     |  |
|              | 1024 x 768  | 60       | 48.4     |  |
|              | 1024 x 768  | 70       | 56.5     |  |
| XGA          | 1024 x 768  | 75       | 60.0     |  |
|              | 1024 x 768  | 85       | 68.7     |  |
|              | 1024 x 768  | 120      | 99.0     |  |
| Apple、MAC II | 1152 x 870  | 75       | 68.7     |  |
|              | 1280 x 1024 | 60       | 64.0     |  |
| SXGA         | 1280 x 1024 | 72       | 77.0     |  |
|              | 1280 x 1024 | 75       | 80.0     |  |
| QuadVGA      | 1280 x 960  | 60       | 60.0     |  |
|              | 1280 x 960  | 75       | 75.2     |  |
| SXGA+        | 1400 x 1050 | 60       | 65.3     |  |
| UXGA         | 1600 x 1200 | 60       | 75.0     |  |

| b. 扩展频率              |                        |              |          |  |
|----------------------|------------------------|--------------|----------|--|
| 模式                   | 分辨率                    | 垂直频率[Hz]     | 水平频率[Hz] |  |
|                      | 1280 x 720             | 60           | 44.8     |  |
|                      | 1280 x 800             | 60           | 49.6     |  |
| WAGA                 | 1366 x 768             | 60           | 47.7     |  |
|                      | 1440 x 900             | 60           | 59.9     |  |
| WSXGA+               | 1680 x 1050            | 60           | 65.3     |  |
| 视频信号                 |                        |              |          |  |
| 模式                   | 分辨率                    | 垂直频率[Hz]     | 水平频率[Hz] |  |
| 480p                 | 640 x 480              | 59.94/60     | 31.5     |  |
| 480i                 | 720 x 480 (1440 x 480) | 59.94(29.97) | 15.7     |  |
| 576i                 | 720 x 576 (1440 x 576) | 50(25)       | 15.6     |  |
| 480p                 | 720 x 480              | 59.94        | 31.5     |  |
| 576p                 | 720 x 576              | 50           | 31.3     |  |
| 7200                 | 1280 x 720             | 60           | 45.0     |  |
| 7200                 | 1280 x 720             | 50           | 37.5     |  |
| 1000;                | 1920 x 1080            | 60(30)       | 33.8     |  |
| 10001                | 1920 x 1080            | 50(25)       | 28.1     |  |
|                      | 1920 x 1080            | 23.98/24     | 27.0     |  |
| 1080p                | 1920 x 1080            | 60           | 67.5     |  |
|                      | 1920 x 1080            | 50           | 56.3     |  |
| d. HDMI 1.4a (3D 信号) |                        |              |          |  |
| 模式                   | 分辨率                    | 垂直频率[Hz]     | 水平频率[Hz] |  |
|                      | 720p                   | 50           | 31.5     |  |
| 帧封装                  | 720p                   | 59.94/60     | 15.7     |  |
|                      | 1080p                  | 23.98/24     | 15.6     |  |
|                      | 1080i                  | 50           | 31.5     |  |
|                      | 1080i                  | 59.94/60     | 31.3     |  |
|                      | 720р                   | 50           | 45.0     |  |
| Top and Bottom       | 720р                   | 59.94/60     | 37.5     |  |
|                      | 1080p                  | 23.98/24     | 33.8     |  |

## RS232针脚分配

## RS232端口设置

| 项目   | 方法    |
|------|-------|
| 通信方法 | 异步通信  |
| 每秒位数 | 19200 |
| 数据位  | 8位    |
| 奇偶   | 无     |
| 停止位  | 1     |
| 流控制  | 无     |

## RS232信号连接

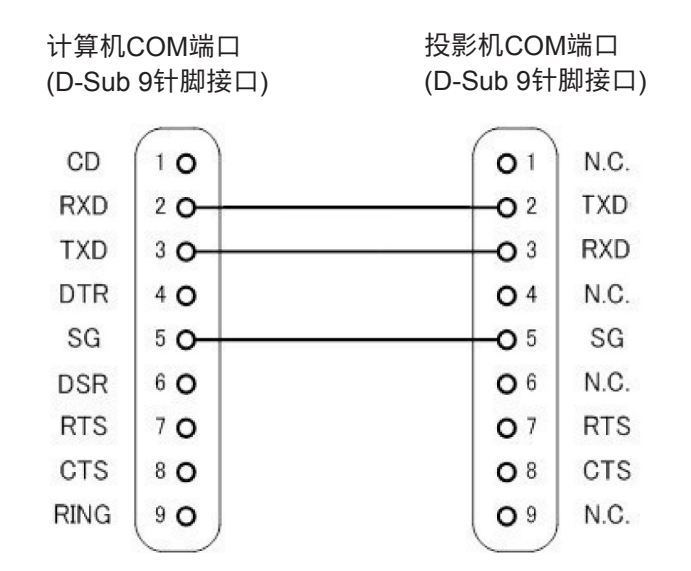

注意: RS232框架接地。

## RS232命令设置清单

RS232命令如下,由[CR](回车)结束每个命令

| Projector Return (Pass): P | XX=00 is for all projectors                                 |                       |                                 |
|----------------------------|-------------------------------------------------------------|-----------------------|---------------------------------|
| SEND to projector          |                                                             |                       |                                 |
| 222 ASCII Code             | HX3070LL Code                                               | Function              | Description                     |
|                            | 7E 30 30 30 30 20 31 0D                                     | Power ON              | Description                     |
| ~XX00 0                    | 7E 30 30 30 30 20 31 0D                                     | Power OFF             |                                 |
| ~XX01 1                    | 7E 30 30 30 31 20 31 0D                                     | Resvinc               |                                 |
| ~XX00 1                    | 7E 30 30 30 32 20 31 0D                                     | AV Mute(Blank)        | On                              |
| ~XX(02 1                   | 7E 30 30 30 32 20 31 0D                                     |                       | Off                             |
| ~XX03.1                    | 7E 30 30 30 33 20 31 0D                                     | Mute                  | On                              |
| ~XX03.0                    | 7E 30 30 30 33 20 30 0D                                     | Mut                   | Off                             |
| ~XX04 1                    | 7E 30 30 30 34 20 31 0D                                     | Freeze                |                                 |
| ~XX04 0                    | 7E 30 30 30 34 20 30 0D                                     | Unfreeze              |                                 |
| ~XX051                     | 7E 30 30 30 35 20 31 0D                                     | Zoom Plus             |                                 |
| ~XX061                     | 7E 30 30 30 36 20 31 0D                                     | Zoom Minus            |                                 |
| ~XX12.1                    | 7E 30 30 31 32 20 31 0D                                     | Direct Source         | HDMI 1                          |
| ~XX12.5                    | 7E 30 30 31 32 20 35 0D                                     |                       | VGA 1                           |
| ~XX12.6                    | 7E 30 30 31 32 20 36 0D                                     |                       | VGA 2                           |
| ~XX12 10                   | 7E 30 30 31 32 20 31 30 0D                                  |                       | Video                           |
| ~XX12 15                   | 7E 30 30 31 32 20 31 35 0D                                  |                       | HDMI 2                          |
| ~XX20 1                    | 7E 30 30 32 30 20 31 0D                                     | Color Mode            | Bright                          |
| ~XX20 2                    | 7E 30 30 32 30 20 32 0D                                     |                       | PC                              |
| ~XX20 3                    | 7E 30 30 32 30 20 33 0D                                     |                       | Movie                           |
| ~XX204                     | 7E 30 30 32 30 20 34 0D                                     |                       | Game                            |
| ~XX20 5                    | 7E 30 30 32 30 20 35 0D                                     |                       | User                            |
| ~XX21 n                    | 7E 30 30 32 31 20 a 0D                                      | Brightness            | n = 0 (a=30) ~ 100 (a=31 30 30) |
| ~XX22 n                    | 7E 30 30 32 32 20 a 0D                                      | Contrast              | n = 0 (a=30) ~ 100 (a=31 30 30) |
| ~XX23 n                    | 7E 30 30 32 33 20 a 0D                                      | Sharpness             | n = 0 (a=30) ~ 31 (a=33 31)     |
| ~XX60 1                    | 7E 30 30 36 30 20 31 0D                                     | Format(aspect ratio)  | 4:3                             |
| ~XX60 2                    | 7E 30 30 36 30 20 32 0D                                     |                       | 16:9                            |
| ~XX60 3                    | 7E 30 30 36 30 20 33 0D                                     |                       | 16:10                           |
| ~XX60 7                    | 7E 30 30 36 30 20 37 0D                                     |                       | AUTO                            |
| ~XX66 n                    | 7E 30 30 36 36 20 a 0D                                      | Keystone              | n = -40/40                      |
| ~XX70 1                    | 7E 30 30 37 30 20 31 0D                                     | Language              | English                         |
| ~XX70 2                    | 7E 30 30 37 30 20 32 0D                                     |                       | German                          |
| ~XX70 3                    | 7E 30 30 37 30 20 33 0D                                     |                       | French                          |
| ~XX70 4                    | 7E 30 30 37 30 20 34 0D                                     |                       | Italian                         |
| ~XX70 5                    | 7E 30 30 37 30 20 35 0D                                     |                       | Spanish                         |
| ~XX′/06                    | 7E 30 30 37 30 20 36 0D                                     |                       | Portuguese                      |
| ~XX'/0 '/                  | 7E 30 30 37 30 20 37 0D                                     |                       | Polish                          |
| ~XX708                     | 7E 30 30 37 30 20 38 0D                                     |                       | Dutch                           |
| ~XX709                     | 7E 30 30 37 30 20 39 0D                                     |                       | Swedish                         |
| ~XX70 10                   | 7E 30 30 37 30 20 31 30 0D                                  |                       | Norwegian                       |
| ~XX/0 13                   | 7E 30 30 37 30 20 31 33 0D                                  |                       | Piraditional Chinese            |
| ~XX/0 14                   | 7E 30 30 37 30 20 31 34 0D                                  |                       | Simplined Uninese               |
| ~XX/015                    | 7E 30 30 37 30 20 31 35 0D                                  |                       | Japanese                        |
| ~AA/0 10<br>VV70 17        | 7E 30 30 37 30 20 31 30 0D                                  |                       | Duccion                         |
| ~AA/01/<br>VV7020          | 7E 30 30 37 30 20 31 37 0D                                  |                       | Austria                         |
| ~AA/0 20<br>VV70 22        | 7E 30 30 37 30 20 32 30 0D                                  |                       | Turkich                         |
| ~XX70 24                   | 7E 30 30 37 30 20 32 32 00<br>7E 30 30 37 30 20 20 21 24 00 |                       | Danish                          |
| ~AA70 24                   | 7E 30 30 37 31 20 31 0D                                     | Projection(ceiling M) | Eropt Desktop                   |
| ~XX71.2                    | 7E 30 30 37 31 20 31 00                                     |                       | Rear-Deskton                    |
| ~XX71.3                    | 7E 30 30 37 31 20 32 0D                                     |                       | Front-Ceiling                   |
| ~XX71.4                    | 7F 30 30 37 31 20 33 0D                                     |                       | Rear Ceiling                    |
| ~XX72 1                    | 7F 30 30 37 32 20 34 0D                                     | Menu Location         | Ton Left                        |
| ~XX72.2                    | 7F 30 30 37 32 20 31 0D                                     |                       | Ton Right                       |
| ~XX72.3                    | 7E 30 30 37 32 20 32 00                                     |                       | Centre                          |
| ~AA12 J                    |                                                             |                       | Clint                           |

| ~XX72 4           | 7E 30 30 37 32 20 34 0D       |                         | Bottom Left             |                                                                                             |
|-------------------|-------------------------------|-------------------------|-------------------------|---------------------------------------------------------------------------------------------|
| ~XX72 5           | 7E 30 30 37 32 20 35 0D       |                         | Bottom Right            |                                                                                             |
| ~XX80 n           | 7E 30 30 38 30 20 a 0D        | Mute                    | n = 1/0 (On/Off)        |                                                                                             |
| ~XX81 n           | 7E 30 30 38 31 20 a 0D        | Volume                  | n = 0 (a=30) ~ 30 (a=3) | 33 30)                                                                                      |
| ~XX101 n          | 7E 30 30 31 30 31 20 a 0D     | High Altitude           | n = 0/1 (a=30/31)       |                                                                                             |
| ~XX106 n          | 7E 30 30 31 30 36 20 a 0D     | Auto Power Off (min)    | n = 0 (a=30) ~ 120 (a=  | =31 32 30), step=5                                                                          |
| ~XX318 n          | 7E 30 30 33 31 38 20 a 0D     | Microphone Volume       | n = 0 (a=30) ~ 30 (a=3  | 33 30)                                                                                      |
| ~XX1121           | 7E 30 30 31 31 32 20 31 0D    | Reset                   | Yes                     |                                                                                             |
| ~XX140 10         | 7E 30 30 31 34 30 20 31 30 0D | Up                      |                         |                                                                                             |
| ~XX140 11         | 7E 30 30 31 34 30 20 31 31 0D | Left                    |                         |                                                                                             |
| ~XX140 13         | 7E 30 30 31 34 30 20 31 33 0D | Right                   |                         |                                                                                             |
| ~XX140 14         | 7E 30 30 31 34 30 20 31 34 0D | Down                    |                         |                                                                                             |
| ~XX140 15         | 7E 30 30 31 34 30 20 31 35 0D | Keystone+               |                         |                                                                                             |
| ~XX140 16         | 7E 30 30 31 34 30 20 31 36 0D | Keystone-               |                         |                                                                                             |
| ~XX140 17         | 7E 30 30 31 34 30 20 31 37 0D | Volume-                 |                         |                                                                                             |
| ~XX140 18         | 7E 30 30 31 34 30 20 31 38 0D | Volume+                 |                         |                                                                                             |
| ~XX140 20         | 7E 30 30 31 34 30 20 32 30 0D | Menu                    |                         |                                                                                             |
| ~XX140 29         | 7E 30 30 31 34 30 20 32 39 0D | Source                  |                         |                                                                                             |
| READ to projector |                               |                         |                         |                                                                                             |
| 232 ASCII Code    | HX3070U Code                  | Function                | Projector Returns       | Description                                                                                 |
| ~XX121 1          | 7E 30 30 31 32 31 20 31 0D    | Input Source(curr. src) | OKn                     | n : 0/2/3/5/7/8 = None / VGA1 / VGA2 /<br>Video / HDMI1 / HDMI2                             |
| ~XX122 1          | 7E 30 30 31 32 32 20 31 0D    | Sofware Version         | OKdddd                  | dddd: FW version                                                                            |
| ~XX123 1          | 7E 30 30 31 32 33 20 31 0D    | Display Mode            | OKn                     | n: 1/2/3/4/5 = Bright/PC/Movie/Game/User                                                    |
| ~XX127 1          | 7E 30 30 31 32 37 20 31 0D    | Aspect Ratio            | OKn                     | n: 1/2/3/7 = 4:3 / 16:9 / 16:10 / AUTO                                                      |
| ~XX150 1          | 7E 30 30 31 35 30 20 31 0D    | Information             | Okabbbbccdddee          | a : Power Status / b : LD Hour / c : Input Source<br>/d : Firmware Version / e : Color mode |

## 吊顶安装

如果希望使用第三方吊装套件,请确保将投影机固定到吊架上时使用的螺丝满足下列规格:

- 螺丝钉类型: M4\*4
- 螺丝最小长度: 10mm
- 注意: 因安装不正确所导致的损坏不在保修范围内。

#### 警告:

- 1. 若从其它公司购买吊装架,请务必使用正确大小的螺丝。螺丝大小将视安装板的厚度而定。
- 2. 务必在天花板和投影机底部之间留出至少10 cm间隙。
- 3. 不要将投影机安装在热源附近。

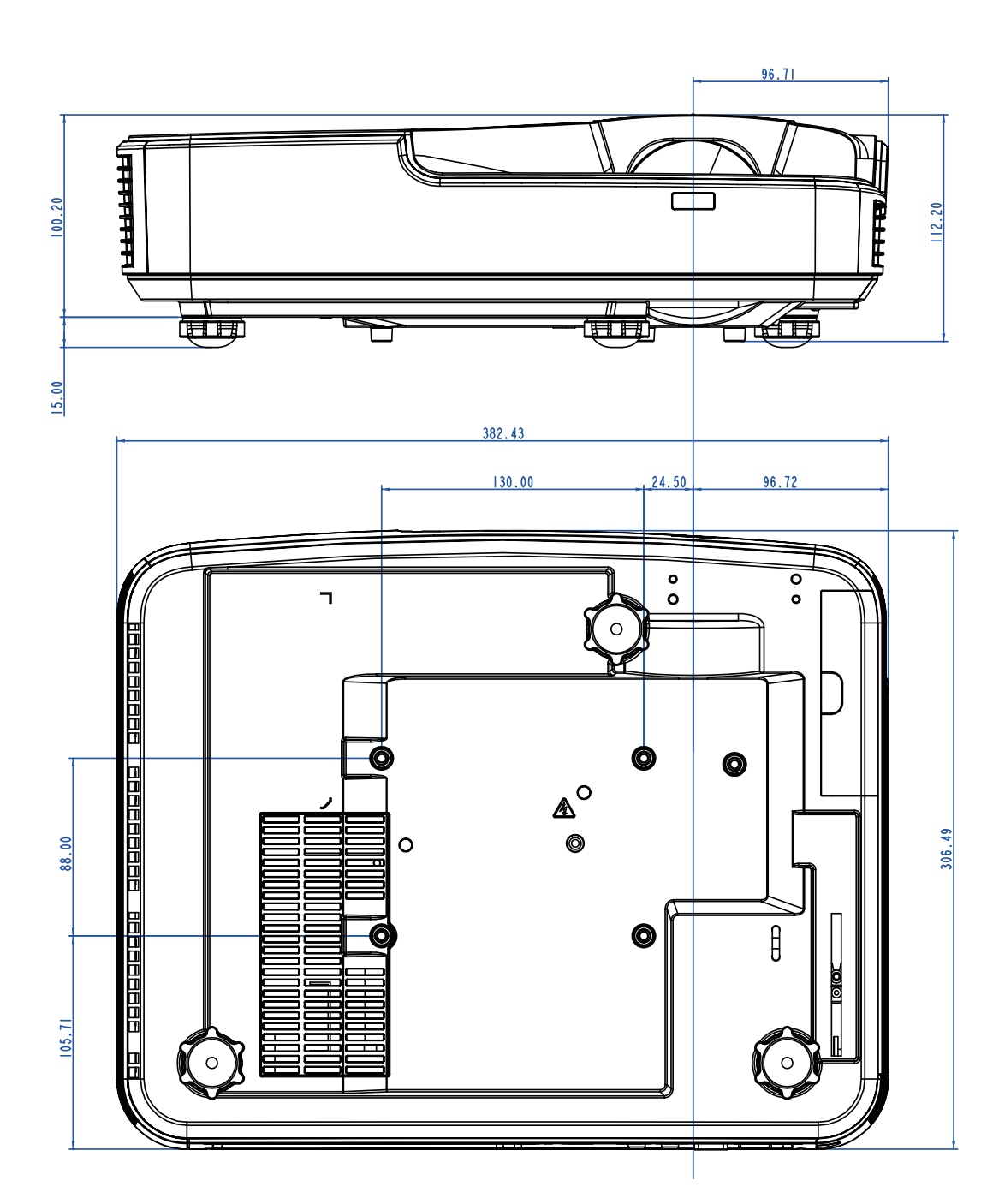

## Optoma全球办事机构

如需服务或支持,请与当地办事机构联系。

### 美国

Optoma Technology, Inc. 47697 Westinghouse Drive. Fremont, Ca 94539 www.optomausa.com

### 加拿大

Optoma Technology, Inc. 47697 Westinghouse Drive. Fremont, Ca 94539 www.optomausa.com

### 拉丁美洲

Optoma Technology, Inc. 47697 Westinghouse Drive. Fremont, Ca 94539 www.optomausa.com

#### 欧洲

Bourne End Mills 41号路网1单元 赫特福德郡赫默尔亨普斯特德 英国(HP1 2UJ) www.optoma.eu 服务电话: +44 (0)1923 691865

#### **Benelux BV**

任仕达 22-123 1316 BW Almere The Netherlands www.optoma.nl

#### 法国

Bâtiment E 81-83 avenue Edouard Vaillant 92100 Boulogne Billancourt, 法国

#### 西班牙

C/ José Hierro, 36 Of. 1C 28522 Rivas VaciaMadrid, 西班牙

#### 德国

Wiesenstrasse 21 W D40549 Düsseldorf, Germany

**(**888-289-6786 **510-897-8601** services@optoma.com

**S**888-289-6786 **[**510-897-8601 services@optoma.com

**L**888-289-6786 **[**510-897-8601 Services@optoma.com

(1+44 (0) 1923 691 800 +44 (0) 1923 691 888 service@tsc-europe.com

**(**+31 (0) 36 820 0252 = +31 (0) 36 548 9052

**(**+33 1 41 46 12 20 **=**+33 1 41 46 94 35

savoptoma@optoma.fr

**(**+34 91 499 06 06 = +34 91 670 08 32

(1+49 (0) 211 506 6670 Fa+49 (0) 211 506 66799 sinfo@optoma.de

#### 斯堪的纳维亚

Lerpeveien 25 3040 Drammen Norway

PO.BOX 9515 3038 Drammen Norway

#### 韩国

日本

台湾

香港

中国

WOOMI TECH.CO., LTD. 4F,Minu Bldg.33-14, Kangnam-Ku, 🚺+82+2+34430004 seoul,135-815, KOREA

東京都足立区綾瀬3-25-18

コンタクトセンター:0120-380-495

12F., No. 213, Sec.3, Beixin Rd.,

Unit A, 27/F Dragon Centre,

5F, No. 1205, Kaixuan Rd.,

Shanghai, 200052, China

株式会社オーエス

Taiwan, R.O.C.

www.optoma.com.tw

79 Wing Hong Street,

Kowloon, Hong Kong

Cheung Sha Wan,

Changning District

**[**]+82+2+34430005

47 32 98 89 90

+47 32 98 89 99

sinfo@optoma.no

Sinfo@os-worldwide.com www.os-worldwide.com

\$\u00ed{4}\$ +886-2-8911-8600 Xindian Dist., New Taipei City 231, +886-2-8911-6550 services@optoma.com.tw asia.optoma.com

> ()+852-2396-8968 **+852-2370-1222** www.optoma.com.hk

> +86-21-62947376 **R**+86-21-62947375 www.optoma.com.cn

## www.optoma.com